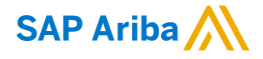

## Ariba Solutions Readiness July 2018 Release Q&A

Rob Jones, SAP Ariba 5 July 2018

CONFIDENTIAL

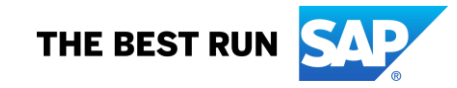

### **Important notice**

This information reflects the status of SAP Ariba solution planning as of July 2018. All such information is confidential information (per the contract between our companies), and must not be further disclosed, as stated in the confidentiality clause of that contract. This presentation contains only intended guidance and is not binding upon SAP or Ariba to any particular course of business, product strategy, and/or development. Its content is subject to change without notice. SAP and Ariba assume no responsibility for errors or omissions in this document. SAP and Ariba shall have no liability for damages or any kind including without limitation direct, special, indirect, or consequential damages that may result from the use of these materials.

### Agenda

#### Logistics

**General Release Information** 

**Key Feature Discussions** 

- Strategic Procurement (Sourcing, Contracts, Supplier Management & Risk, Spend Visibility)
- Operational Procurement (Guided Buying, Core Procurement, Catalog/Spot Buy, Services, Invoicing)
- SAP Ariba Solutions for Direct Spend (Supply Chain, Sourcing for Direct)
- Technology (Platform, Forms, APIs)

#### Reminders

### Logistics

#### **Additional Dial-in Numbers**

Additional Dial-in numbers link appears in the Meeting invitation as noted below:

https://www.myrcplus.com/cnums.asp?bwebid=997521&ppc=4392894675&num=1-720-897-6637

#### To Ask a Question, please use the WebEx Q & A Panel

- Choose "All Panelists" as the recipient of your question so our SAP Ariba Product Subject Matter Experts may respond.
- Type your question in the text box.
- Click Send.

The Presenter and/or Panelists will attempt to answer your question online or via the audio feed as close to the time the question is asked as possible.

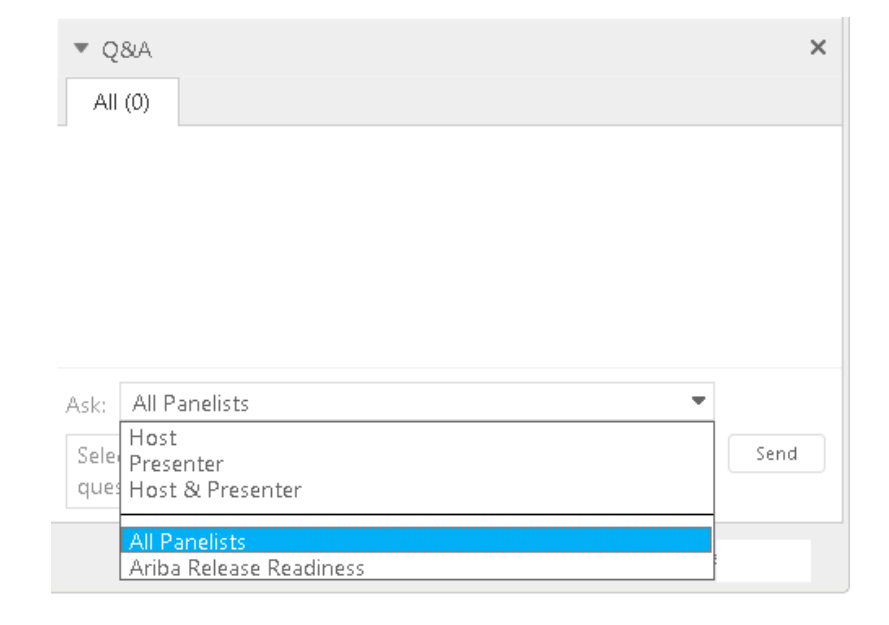

### **General Information Session Materials**

Recordings and presentations will be posted on the Release Readiness tab/tile in Ariba Connect. See the Release Feature Content section on the left side of the page for detailed information. Visit the Archive Page link for prior release content.

| Connect Connect                                                                                                   | Searc                                                             | h                                    | Q 🗖                   |                                                                                                    |                                                                                                    |
|----------------------------------------------------------------------------------------------------|-------------------------------------------------------------------|--------------------------------------|-----------------------|----------------------------------------------------------------------------------------------------|----------------------------------------------------------------------------------------------------|
| Release Readiness                                                                                                 |                                                                   |                                      |                       |                                                                                                    |                                                                                                    |
|                                                                                                    | <u>Deutsch</u>   Engli                                            | i <b>sh</b>   Español   Français   🗄 | 本語   Português   简体中文 |                                                                                                    |                                                                                                    |
| Release                                                                                                    | Feature Content                                                   |                                      |                       | Release Calendar and F                                                                                                    | Resources                                                                                               |
|                                                                                                    | М                                                                 | andatory                             |                       | Calendar                                                                                                    |                                                                                                    |
| Solutions                                                                                                    | Impact                                                            | No Impact                            | Optional              | Activity                                                                                                    | Planned Date*                                                                                           |
| Strategic Procurement<br>Operational Procurement<br>SAP Ariba Solutions For Direct Spend<br>Platform & Technology | 0<br>0<br>0<br>0                                                  | 6<br>13<br>4<br>1                    | 7<br>4<br>0<br>1      | July 2018 Feature Release<br>August 2018 Feature Release<br>cXML DTD Version 1.2.039<br>September 2018 Feature Release                                                                                                    | 7/13/2018<br>8/10/2018<br>8/10/2018<br>9/7/2018                                                         |
| Strategic Brocurement                                                                                             |                                                                   |                                      |                       | October 2018 Feature Release                                                                                                    | 10/12/2018                                                                                              |
| <ul> <li>Operational Procurement</li> <li>SAP Ariba Solutions for Direct Spend</li> </ul>                         |                                                                   |                                      |                       | *Disclaimer: The release dates above reflect current SAP Ariba planning. A no<br>business days prior to each monthly release. SAP Ariba may change the releas<br>responsibility for errors or omissions.<br>Last updated: June 28, 2018 | tice confirming the release dates will be sent 10 ee schedule at any time without notice and assumes no |
| Platform & Technology                                                                                             |                                                                   |                                      |                       | Resources                                                                                                    |                                                                                                    |
| Previous Re<br>To learn about the features delivered in past SAP Ariba releases, please visit the Release Re      | elease Information<br>adiness <u>archive page</u> to access previ | us release information organized     | by product area.      | Feature List<br>Use the drop-down menus on the left for details on the planner<br>release.                                                                                                    | d new features coming with the July 2018                                                                |
|                                                                                                    |                                                                   |                                      |                       | Release Guides           Details on the new features planned for the July 2018 release           • Ariba Network July 2018 Release Guide           • SAP Ariba Applications July 2018 Release Guide                                     | are available now by clicking the links below.                                                          |
|                                                                                                    |                                                                   |                                      |                       | Feature Question & Answer Webinar<br>The Feature Question and Answer webinars provide an opport<br>features coming in the next release.                                                                                                 | unity to ask questions about the planned new                                                            |
|                                                                                                    |                                                                   |                                      |                       | The next Q&A session is scheduled for Thursday, July 5, 201 event.                                                                                                    | 8. Use the link below to register for the                                                               |
| 2018 S                                                                                                    |                                                                   |                                      |                       | July 2018 Q&A Session                                                                                                    |                                                                                                    |

### **Our solution portfolio**

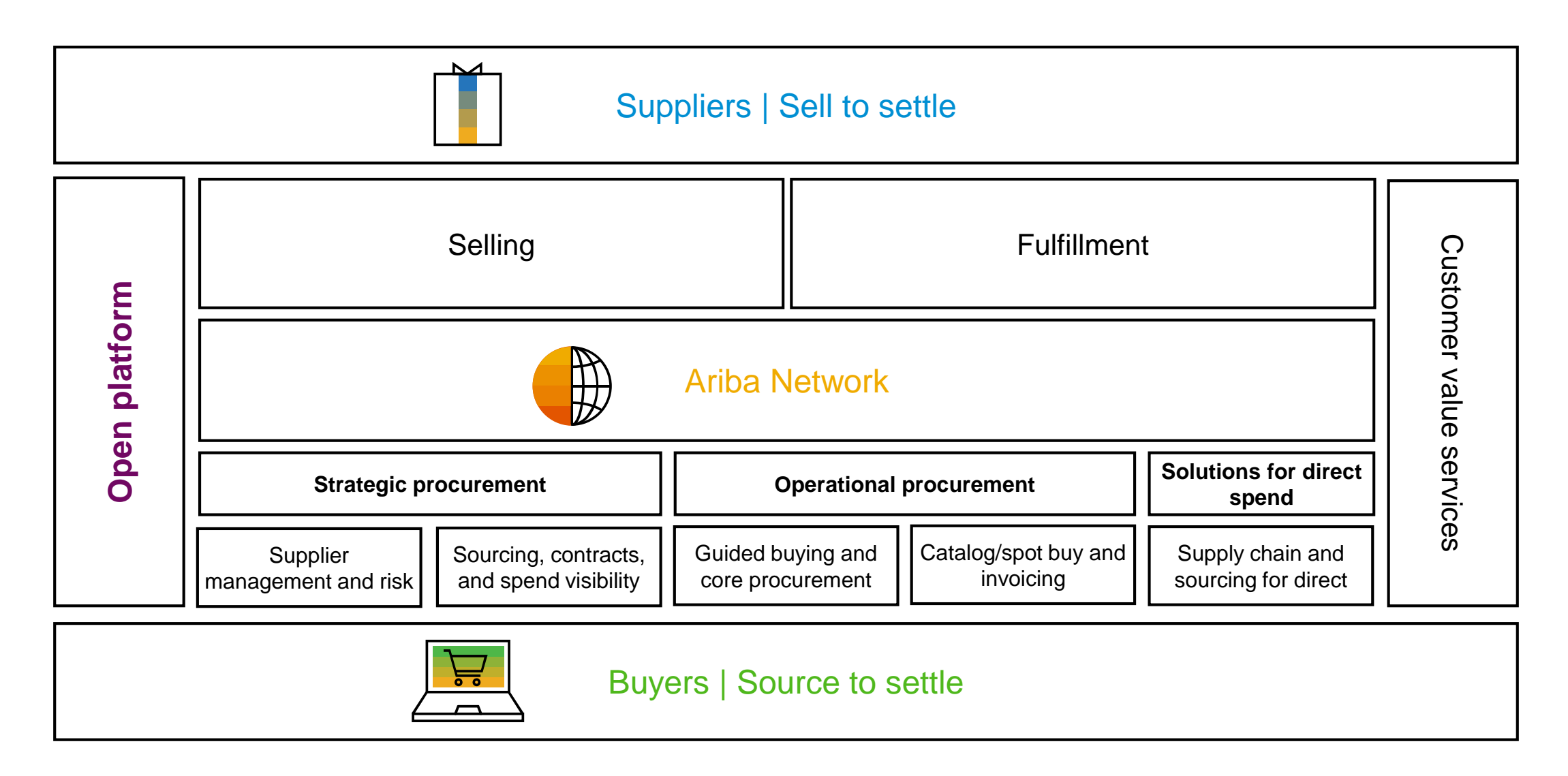

**Key Feature Discussions** 

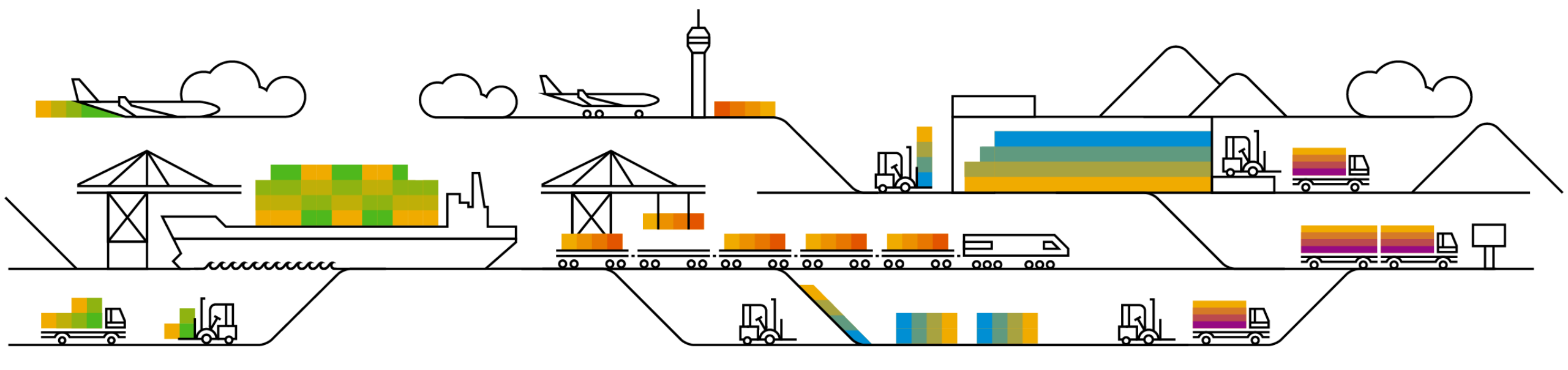

### **Key Features**

#### **Strategic Procurement**

Supplier Management: Point based scoring on Engagement Risk project

#### **Operational Procurement**

- Guided buying capability integration with SAP S/4HANA Cloud
- Purchasing and Invoicing: Allow service order-based invoicing without service sheet

#### **SAP Ariba Solutions for Direct Spend**

Direct Materials Sourcing: Enhanced Material 360 View

### Strategic Procurement

Supplier Management: Point based scoring on Engagement Risk project

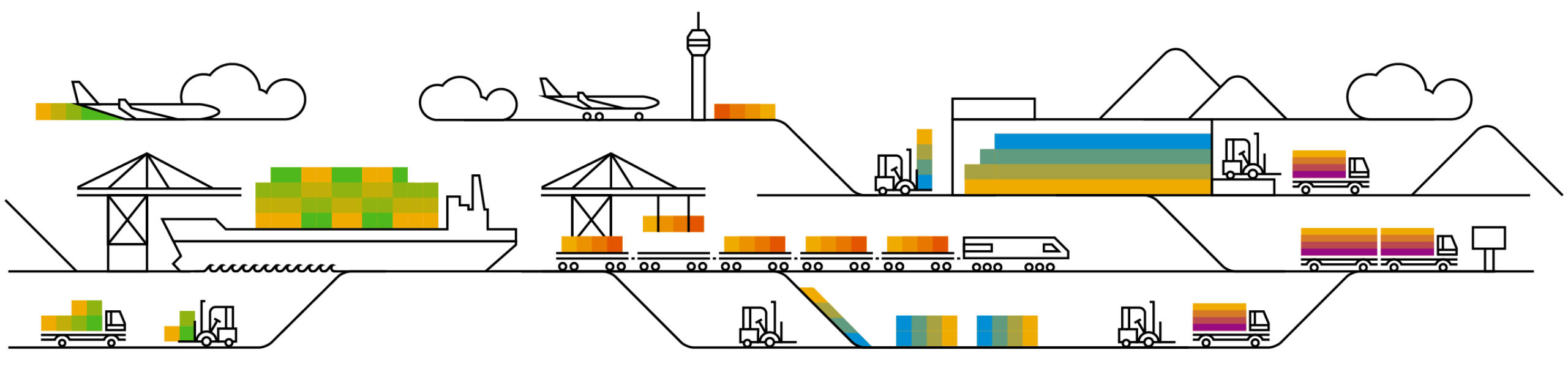

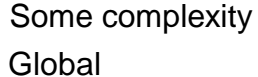

## Introducing: Point based scoring on Engagement Risk project

PointBasedScoring

#### Customer challenge

Engagement risk projects currently only support percentage based scoring which is complicated and difficult to configure in some applications. It can be difficult at times for the end user to interpret scores in % Point based scoring introduces a way to award / preterms

#### Meet that challenge with **SAP** Ariba

This feature enables assigning point based scores to Engagement Request and risk assessments.

grade each response with a number of points and adds all the pre-grades together to calculate the final score.

#### **Experience key benefits**

Point-based scoring is a more straightforward and easy-to-configure.

It is easier for users to interpret point scores

#### Solution area Implementation information **Prerequisites and Limitations** Strategic Procurement / Supplier Risk / Engagement This feature is "off" by default. To enable this feature, Engagement Risk feature must be enabled Risk please submit a Service Request to have this feature turned on for you. Feature toggle: SR-

### Introducing: Point based scoring on Engagement Risk project

### Detailed feature information (Engagement request details)

Once Point based scoring is enabled on a system, all scores are displayed in points instead of percentages.

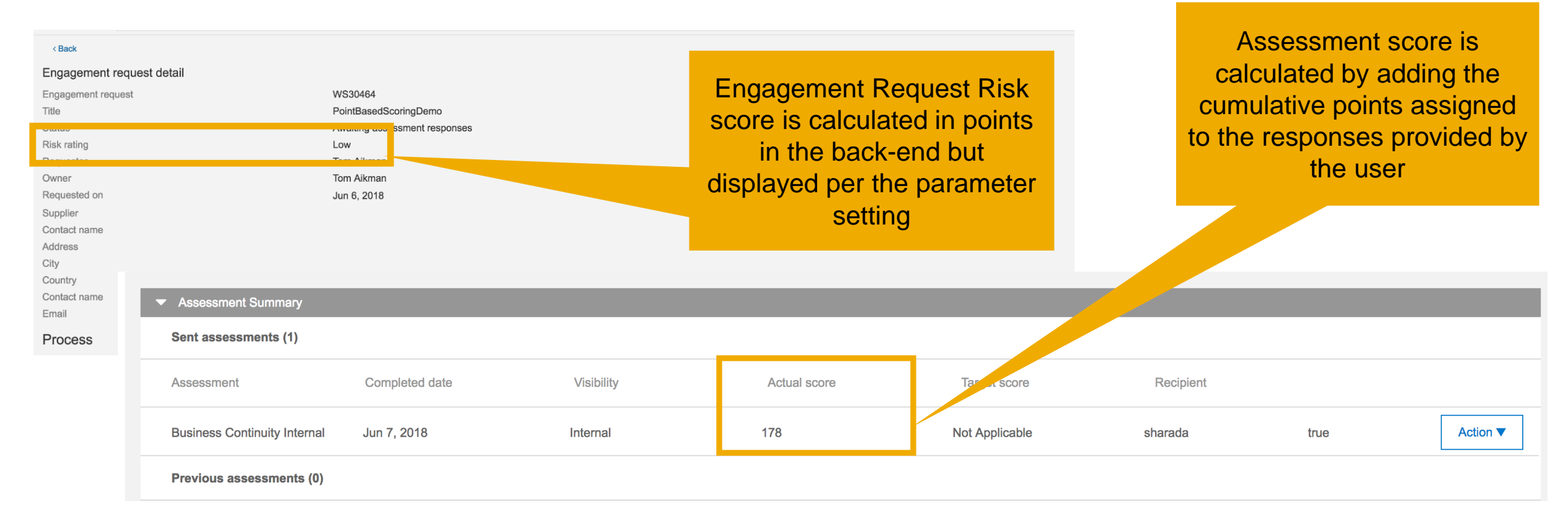

### Introducing: Point based scoring on Engagement Risk project

### Detailed feature information (Engagement risk request template)

| Doc30272 - \      | Vendor Risk Mana                    | agement Request                                                         |                        |                                       |                               | Prev                     | Next                | Exit                           | _                                                         |                                               |
|-------------------|-------------------------------------|-------------------------------------------------------------------------|------------------------|---------------------------------------|-------------------------------|--------------------------|---------------------|--------------------------------|-----------------------------------------------------------|-----------------------------------------------|
| On this page you  | I create the information that       | t participants will read and respond to during events. Add different ty | pes of content to re-c | create the traditional sourcing       | documents used to collec      | ct information or to des | sign an online auc  | ction. Mo                      | re                                                        |                                               |
| Content<br>All Co | ontent [filter]∗                    |                                                                         | Doc30273 -             | Risk Assessment                       | Display: Poi                  | int Based Scoring 🗸      | Up ate              | Res<br>grade<br>be as<br>score | sponses to a<br>ed question<br>signed a po<br>e on docume | all pre-<br>s should<br>int based<br>ents you |
|                   |                                     |                                                                         | 00000210               |                                       |                               |                          |                     | W                              | ould like to                                              | score                                         |
| 4.1 Will          | the provider have access t          | o, process, store, transmit or transport any data to be considered as o | on<br>On this page you | create the information that par       | rticipants will read and resp | pond to during events.   | Add different types | s of conte                     |                                                           |                                               |
|                   | Value                               | Point Grade                                                             |                        |                                       |                               |                          |                     |                                |                                                           |                                               |
|                   | Customer / Employee<br>Confidential | 3                                                                       | Content                |                                       |                               |                          |                     |                                |                                                           |                                               |
|                   | Company Confidential                | 6                                                                       | All C                  | ontent                                |                               |                          |                     |                                |                                                           |                                               |
|                   | Restricted Information              | 9                                                                       |                        |                                       |                               |                          |                     |                                |                                                           |                                               |
|                   | Public Information                  | 12                                                                      | Name<br>Totals         |                                       |                               |                          |                     |                                |                                                           |                                               |
|                   |                                     |                                                                         | 1 What ty              | pe of services will the third part    | y provide?                    |                          |                     |                                |                                                           |                                               |
|                   |                                     |                                                                         |                        | Value                                 | Point Grade                   |                          |                     |                                |                                                           |                                               |
|                   |                                     |                                                                         |                        | Agent<br>Relationship/Consultant/Dist | tribu or 3                    |                          |                     |                                |                                                           |                                               |
|                   |                                     |                                                                         |                        | Clinic Trials                         | 6                             |                          |                     |                                |                                                           |                                               |
|                   |                                     |                                                                         |                        | Contract Sales Force - 3rd F          |                               |                          |                     |                                |                                                           |                                               |
| 0 0010 010 05     |                                     |                                                                         |                        |                                       |                               |                          |                     |                                |                                                           | 10                                            |

### Introducing: Point based scoring on Engagement Risk project

### Detailed feature information (Parameter to set risk rating)

#### **Parameters** to define the ranges of point based scores. The risk ratings The search field is case-insensitive and you can enter all or part of a parameter name or value. and ranges are configurable. Search Filters: A rating can be set only on the request score (not on risk Parameter Application.SR.Engagement.RiskPointBase Search List All Name or Value: assessment scores) Parameter Value Default Value Application.SR.Engagement.RiskPointBasedScoreRanges Low:0:60, Medium:60:90, High:90:1000 Low:0:60, Medium:60:90, High:90:1000 Details Edit Reset Cancel Save < Back Engagement request detail WS30464 Engagement request Title PointBasedScoringDemo In this example, the Risk Status Awaiting assessment responses score was 40, therefore Risk rating Low Tom Aikman the risk rating of 'Low' is Owner Tom Aikman displayed. Requested on Jun 6, 2018 Supplier Contact name

This parameter can be used

### **Planned Features**

### **Strategic Procurement**

#### **Supplier Management**

- 1. \*Issue tracking and remediation configurable content and approval workflows
- 2. \*SLP bi-directional integration to SAP using SAP Ariba Cloud Integration Gateway (CIG)
- 3. \*Bank component for supplier management questionnaires

#### Supplier Risk

1. \*Point based scoring on engagement risk project

### **Planned Features**

## **Strategic Procurement**

### Sourcing

- 1. \*Ability to clone ad hoc tasks while copying a sourcing project or a contract workspace
- 2. Enhancements to web services to create service lines in sourcing events
- 3. Define number of rounds a participant can miss before being ejected from a Japanese auction

### **Sourcing and Contracts**

1. \*Support for line item types and line item definitions in service line item

### Contracts

- 1. \*Non-disclosure agreement contracts
- 2. \*Propagate changes in currency rate sets to CLID
- 3. \*Ability to change the Combined Spend setting before the start of the contract workspace approval 2018 task SAP affiliate company. All rights reserved. 15

### **Operational Procurement**

Guided buying capability integration with SAP S/4HANA Cloud

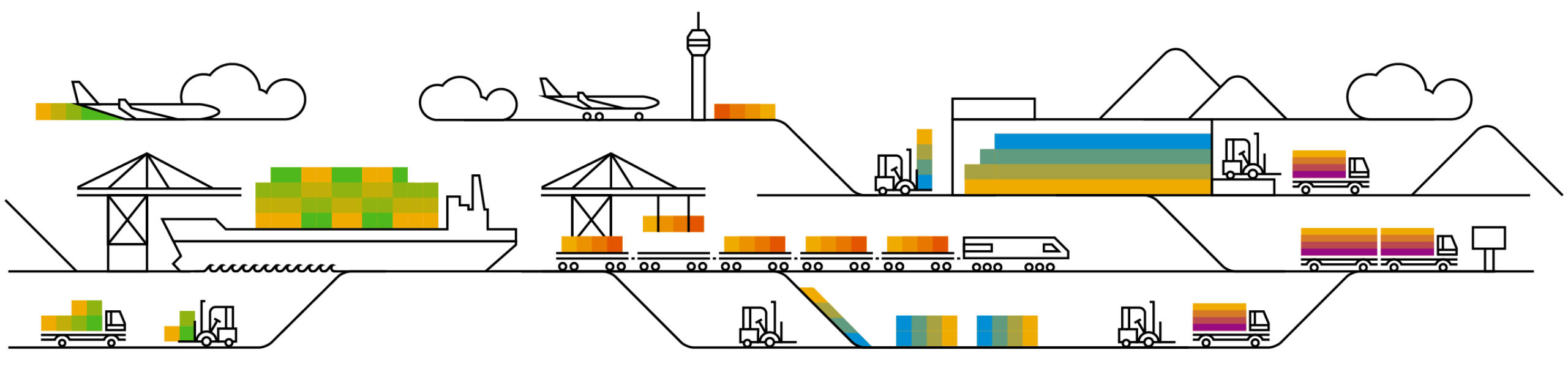

Introducing: Guided buying capability integration with SAP S/4HANA Cloud

#### **Customer challenge**

Insufficient user experience for casual users; multiple source of supplies (catalogs, material codes, etc.); difficulty for employees to find where to search for products & services or suppliers; difficulty for purchasers and line of business owners to enforce purchasing policies defined for particular purchasing categories of products or services or for particular lines of business; inability for employees to leverage tactical sourcing to get best offer from multiple suppliers.

#### Solution area

SAP Ariba Buying SAP Ariba Buying and Invoicing SAP Ariba Buying, partner edition SAP Ariba Buying and Invoicing, partner edition

## Meet that challenge with SAP Ariba

Targeted for casual and functional buyers who purchase from suppliers as part of their function in SAP S/4HANA Cloud, this integration with the guided buying capability of SAP Ariba allows procurement organizations to scale self-service purchasing across spend categories while enforcing compliance. The users gets a simple, smart, and elegant buying experience to create a purchase requisition and approve it in SAP Ariba Buying with guided buying. The follow-on documents are then processed in SAP S/4HANA Cloud

#### Implementation information

This feature is "off" by default. To enable this feature, please submit a Service Request to have this feature turned on for you

#### **Experience key benefits**

Ease of implementation

**Geographic relevance** 

A simple, smart, and elegant buying experience for SAP S/4HANA Cloud users to increase user engagement across all spend.

- Clean, user-friendly layout
- One place for all goods, services, and travel
- In-context compliance and approval flow
- Powerful and predictive search with three-click and buy for an awesome buying experience
- · One-click review and approval
- Support for ad hoc requests
- Collaboration between users, procurement, and suppliers

#### **Prerequisites and Limitations**

- Order confirmations and ASNs sent by suppliers on Ariba Network do not appear in the follow-on document flow or status information in SAP Ariba Buying, only in SAP S/4HANA Cloud
- Can be integrated with only one SAP S/4HANA Cloud environment.
- No PO, GR or invoice creation in SAP Ariba Buying or SAP Ariba Buying and Invoicing

## Introducing: Guided buying capability integration with SAP S/4HANA Cloud

Guided Buying Easy Shopping

E

#### Detailed feature information: key highlights

- Direct navigation from Fiori Launchpad into connected SAP Ariba Buying
- Seamless integration of SAP S/4HANA Cloud master data via dedicated eSOA interfaces to SAP Ariba Procurement solutions
- Direct update on document flow in SAP Ariba Buying for full transparency on SAP S/4HANA Cloud follow-on processes, including purchase orders, goods receipts and invoices.

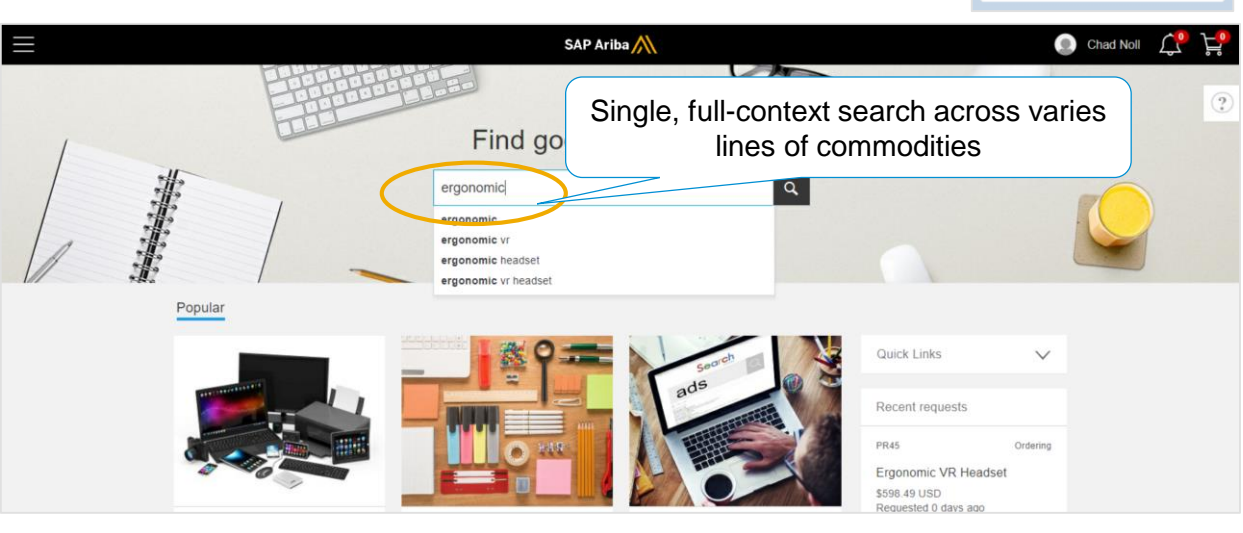

|                  | Ergonomic VR H      | leadset                | Price                      | Amount                                                                                 |
|------------------|---------------------|------------------------|----------------------------|----------------------------------------------------------------------------------------|
|                  | Powered by Windo    | ws Mixed Reality, this | stylish, light 398.99 EUR  | 398.99 EUR                                                                             |
|                  | headset lets you in | (Trablecele Com)       | Quantity                   |                                                                                        |
|                  | Vendor 000000100    | 00 (Techtronic Corp)   |                            |                                                                                        |
|                  | Supplier Part Num   | ber Q421BXC            | Seamless ir                | ntegration into                                                                        |
|                  | Supplier Auxiliary  | Part ID                |                            | IA mostor doto                                                                         |
|                  | Contact 10300001    |                        | 3AP 3/40AN                 | A master data                                                                          |
|                  | Contract C10        |                        |                            |                                                                                        |
|                  | > Accounting GL Ac  | ccount (0000400000 (Co | sumption, raw material 1)) |                                                                                        |
|                  | > Shipping Plant (0 | 001 (Werk 0001))       |                            |                                                                                        |
|                  | > Attachments       |                        |                            |                                                                                        |
|                  | > Comments          | ſ                      |                            |                                                                                        |
|                  | > Others            |                        | Full transparency          | y of SAP S/4HANA                                                                       |
| History          |                     |                        | follow-on d                | ocument flow                                                                           |
| Date             | Real User           | User                   | · iong                     | Curranay                                                                               |
| 2/19/18, 9:04 PM | aribasystem         | Chad Noll              | Invoiced in SAP S/4HANA    | PR42: Invoiced in SAP S/4HANA. ERP<br>Invoice IDs: [5105601994].                       |
| 2/19/18, 9:00 PM | aribasystem         | Chad Noll              | Received in SAP S/4HANA    | PR42: Received in SAP S/4HANA, ERP<br>Receipt IDs: [500009152].                        |
| 2/19/18, 8:59 PM | aribasystem         | Chad Noll              | Ordered in SAP S/4HANA     | PR42: Ordered in SAP S/4HANA, ERP<br>Order IDs: [4500001122].                          |
| 2/19/18, 8:51 PM |                     | Chad Noll              | Approval not required      | PR42 required no approval.                                                             |
| 2/19/18, 8:51 PM | aribasystem         | aribasystem            | Updated in SAP S/4HANA     | PR42: Requisition has been updated in SAP S/4HANA.                                     |
| 2/19/18, 8:51 PM | Chad Noll           | Chad Noll              | Submitted                  | PR42 submitted for approval.                                                           |
| 2/19/18, 8:51 PM | Chad Noll           | aribasystem            | Submitted in SAP S/4HANA   | PR42: Requisition has been submitted in<br>SAP S/4HANA, ERP Reference ID:<br>10003494. |

### Introducing: Guided buying capability integration with SAP S/4HANA Cloud

#### Detailed feature information: process steps and benefits

| Fiori Dashboard                                                                                                    | Guided Buying                                                                                                   | Catalog                                                                                                    | Purchase Order                                                                                                    | Supplier<br>Collaboration                                                                                         | Goods Receipt /<br>Invoice Receipt                                            |
|----------------------------------------------------------------------------------------------------|----------------------------------------------------------------------------------------------------|----------------------------------------------------------------------------------------------------|----------------------------------------------------------------------------------------------------|----------------------------------------------------------------------------------------------------|-------------------------------------------------------------------------------|
| SAP S/4HANA Cloud S                                                                                                    | AP Ariba Buying                                                                                                 | SAP Ariba Catalog                                                                                                    | SAP S/4HANA Cloud                                                                                                    | Ariba Network                                                                                                    | SAP S/4HANA Cloud                                                             |
| <ul> <li>All SAP users start in the same location</li> <li>Optional direct access</li> <li>Employee Portal</li> <li>W</li> </ul>                                                                                        | One stop shop for all<br>ouying<br>Consumer-grade<br>user experience<br>Policy driven<br>compliance<br>Workflow | <ul> <li>Supplier managed<br/>content with contracted<br/>terms</li> <li>Spot Buy marketplace</li> <li>Contract Compliance</li> </ul> | <ul> <li>PO creation and execution</li> </ul>                                                                                                    | <ul> <li>Network-based PO<br/>confirmation, ASN,<br/>smart invoice, invoice<br/>status, payment advice</li> </ul> | <ul><li>Goods receipt,<br/>invoice receipt</li><li>Invoice workflow</li></ul> |
| <ul> <li>S</li> <li>F</li> <li>re</li> <li>re</li> <li>Note: the supplier collaboration with A</li> <li>optional for this feature and requires S</li> <li>Commerce Automation integrated with</li> <li>Cloud</li> </ul> | Status<br>Follow-on documents<br>eference<br>Ariba Network is<br>SAP Ariba<br>h SAP S/4HANA                     | Find goods                                                                                                    | Construction   Construction Construction <p< td=""><td>Value Drive<br/>Simplicity &amp; e<br/>Contract com<br/>Policy enforc<br/>Process effic<br/>Supplier com</td><td>rs<br/>end user adoption<br/>opliance<br/>ement<br/>iency<br/>opliance</td></p<> | Value Drive<br>Simplicity & e<br>Contract com<br>Policy enforc<br>Process effic<br>Supplier com                   | rs<br>end user adoption<br>opliance<br>ement<br>iency<br>opliance             |

### Introducing: Guided buying capability integration with SAP S/4HANA Cloud

#### **Detailed feature information:** process flow

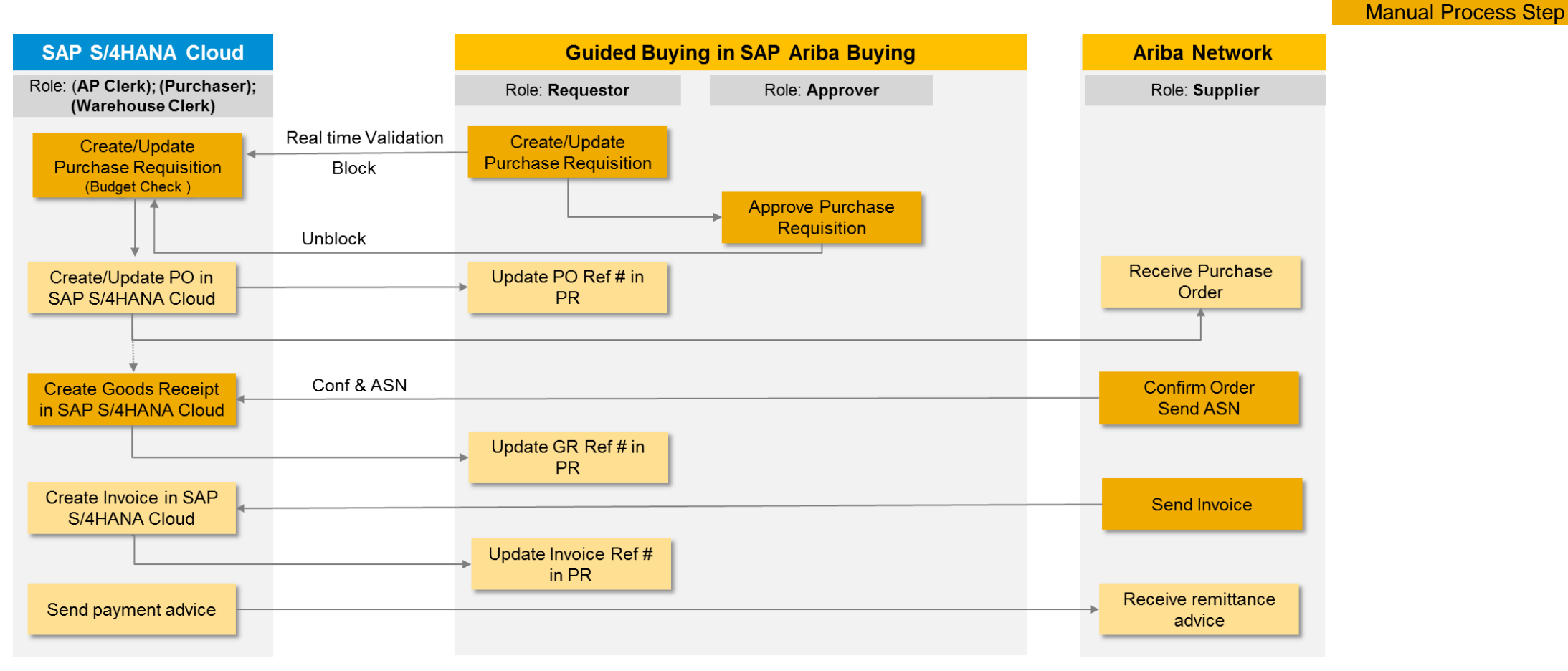

Note: the supplier collaboration with Ariba Network is optional for this feature and requires SAP Ariba Commerce Automation integrated with SAP S/4HANA Cloud

Note: supplier process steps in Ariba Network are manual only if the portal interface is used and not if the cXML and/or EDI routing method is used

© 2018 SAP SE or an SAP affiliate company. All rights reserved.

Automated Process Step

### **Operational Procurement**

# Buying and Invoicing: Allow service order-based invoicing without service sheet

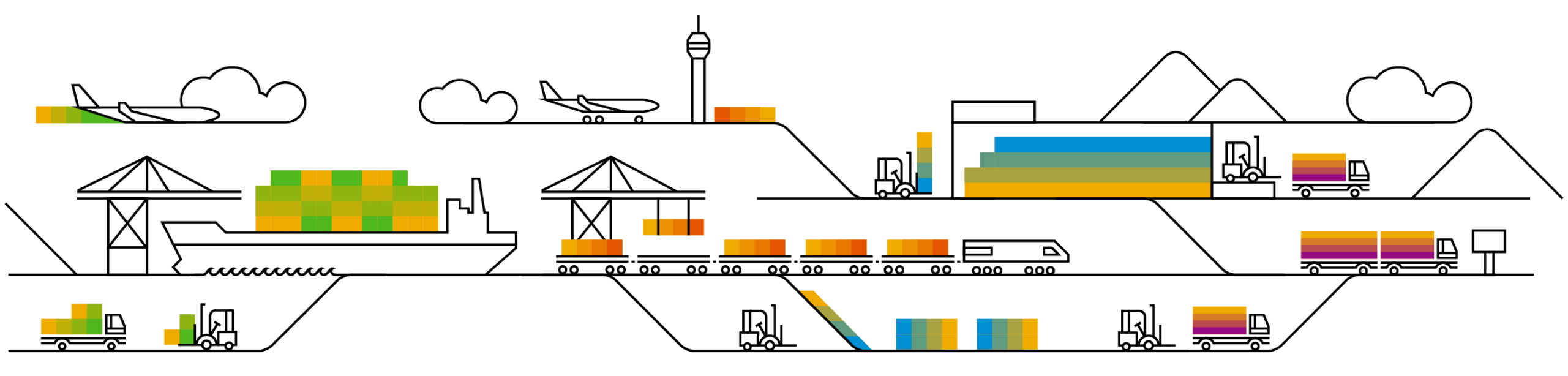

### Introducing: Allow service order-based invoicing without service sheet

#### **Customer challenge**

Today, a manually created Invoice against a Service Order require a Service Sheet to be approved. For some customers however, an approved invoice is sufficient to process the invoice, and a Service Sheet should not be required.

## Meet that challenge with SAP Ariba

With this feature, SAP Ariba can be configured to NOT require an approved Service Sheets as part of the process when manually creating an Invoice against a Service Order.

#### **Experience key benefits**

This feature allow customers to create Invoices against Service Orders without an approved Service Sheet.

#### Solution area

- SAP Ariba Buying and Invoicing
- SAP Ariba Invoice Management

#### Implementation information

The functionality to require Service Sheets for Service Orders are "On" by default. To allow manual Invoices against Service Orders without a Service Sheet, please contact support to disable following parameter:

 Application.Procure.EnableServicePOBasedInv oicingWithSES

#### **Prerequisites and Limitations**

- This feature is for SAP integrated sites
- This feature is applicable only for buyer-initiated service invoicing processes. Please ensure the parameter Application.Procure.AllowServicePOBasedInvoicing is enabled to enable invoice against Service PO.
- For supplier-managed invoicing processes, the service sheet process is mandatory before suppliers can create invoices.
- Ensure that the Allow suppliers to auto-generate service sheets rule is disabled on Ariba Network for suppliers whom you do not want to create service sheets.

### Introducing: Allow service order-based invoicing without service sheet

In some cases, where buyers manually enter the Invoice against a Service Order in SAP Ariba Invoicing, approving the invoice is sufficient to process the payment for the supplier – an approved Service Sheet is not required.

Today, however, SAP Ariba Invoicing require an approved Service Sheet in order for a buyer user to process manually created invoices against Service Order and it is not possible to work around this requirement.

With this feature, SAP Ariba no longer auto create a Service Sheet which first have to be approved before the invoice can be processed. Hence buyer organizations can choose to have their sites configured to either include or exclude the service sheet process to follow one of these workflows:

- Exclude service sheets from the procurement workflow to allow users in the SAP Ariba solution to manually create invoices directly based on purchase orders; parameter EnableServicePOBasedInvoicingWithSES set to "No".
- (Default) Include service sheets in the procurement flow; Allow users in the SAP Ariba solution to first submit invoices based on purchase orders and let the SAP Ariba solution flip those invoices to *autogenerate service sheets*. These invoices do not undergo approvals but they move to the next stage in the approval flow only after approvals for the autogenerated service sheets is fully complete. parameter EnableServicePOBasedInvoicingWithSES set to "Yes".

In the absence of service sheets, the SAP Ariba solution validates invoices for maximum amount limits specified on the associated orders before users can submit invoices.

### Example 1 Service Sheet Required 1(5): Creating Invoice from Service Order

Parameter EnableServicePOBasedInvoicing WithSES set to "Yes".

- Unplanned Service Order PO1870 for belt maintenance created
- 2. When looking at the order, a buyer user can create an "Invoice".

The option to create Service Sheet is grayed out.

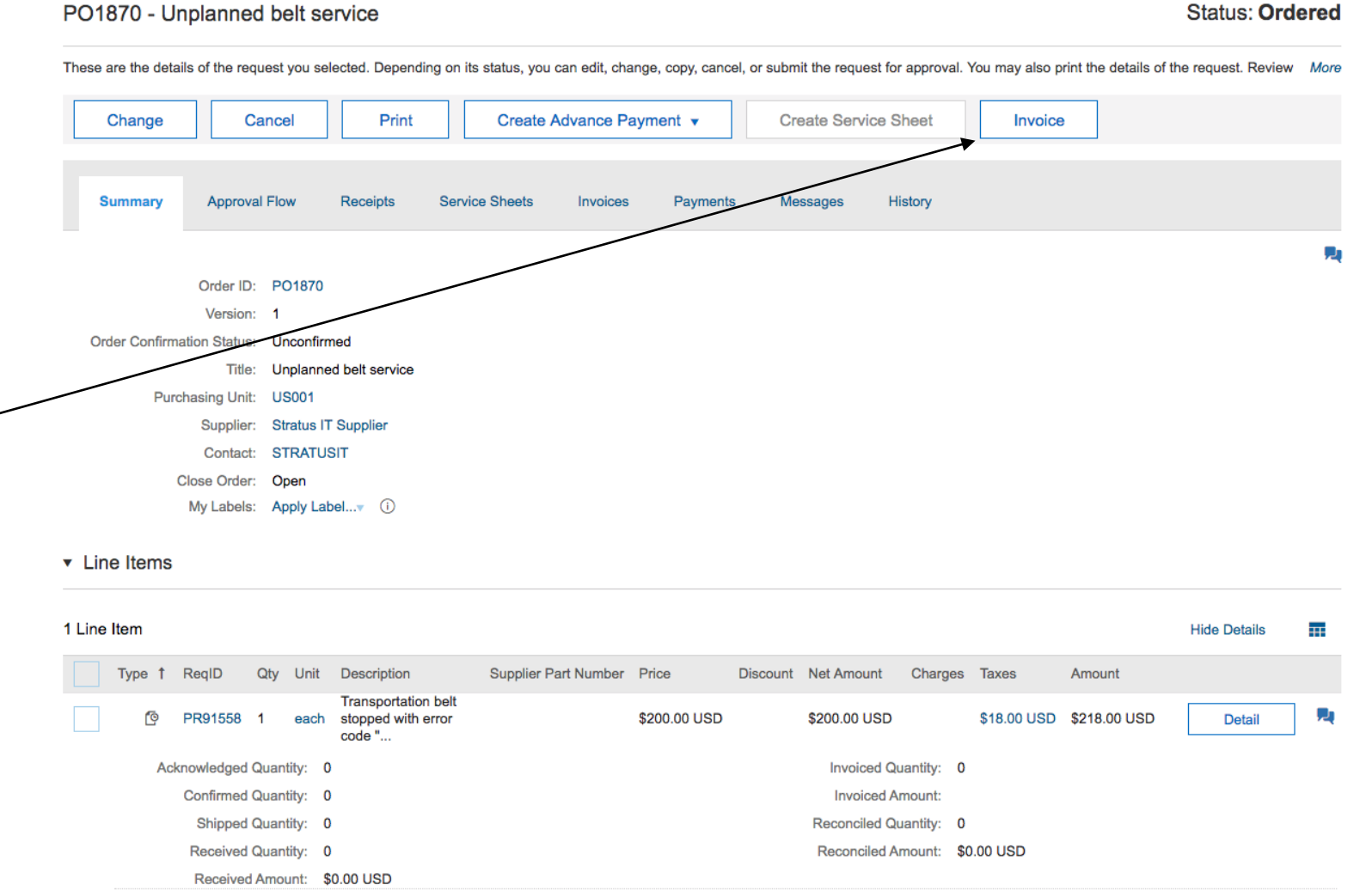

Service Sheet Required 2(5): Creating Invoice from Service Order

- 3. Invoice manually created against service order PO1870 with items specifying services delivered, in this case 2 items against the single order line.
- 4. If amount exceed Max Amount of the Service Order, an error message is displayed.

| Line Items (2)                               |                   |                    |                       |                                                  | Π                                                                                                    |  |
|----------------------------------------------|-------------------|--------------------|-----------------------|--------------------------------------------------|----------------------------------------------------------------------------------------------------|--|
| No. † Description                            | Order ID Qty Unit | Price              | Amount Discount       | Charnes Taxes Gross Amount                       | Accounting Details                                                                                                    |  |
| 1 Belt Drive Motor 1/2 HP 1725 RPM 115 Volts | PO1870 1 each     | ✓ \$109.0 USD▼     | \$109.00 USD          | ice line amount has exceeded the max amount<br>e | (1) Details                                                                                                    |  |
| 2 Service technician                         | PO1870 4 each     | ✓ \$50.00 USD▼     | \$200.00 USD * \$0.00 | USD \$200.00 USD                                 | (1) Details                                                                                                    |  |
| L→ Delete ▼ Copy Edit                        | Manage Accounting | Add Item Details 🔻 | nport Accounting Exp  | oort Accounting Add Item 🔻                       | Update                                                                                                    |  |
|                                              |                   |                    |                       |                                                  | Base Amount: \$309.00 USD<br>Discount: \$0.00 USD<br>Charge: \$0.00 USD<br>Tax: \$0.00 USD<br>Payable To Supplier: \$109.00 USD |  |

### Service Sheet Required 3(5): Invoice "Awaiting Service Sheet Approval"

- 5. Once the Invoice is submitted Service Sheet is automatically created with the child items from the Invoice
- The Invoice moves to a new status, "Awaiting Service Sheet Approval"
  - Note; this is before the Invoice Reconciliation document is created

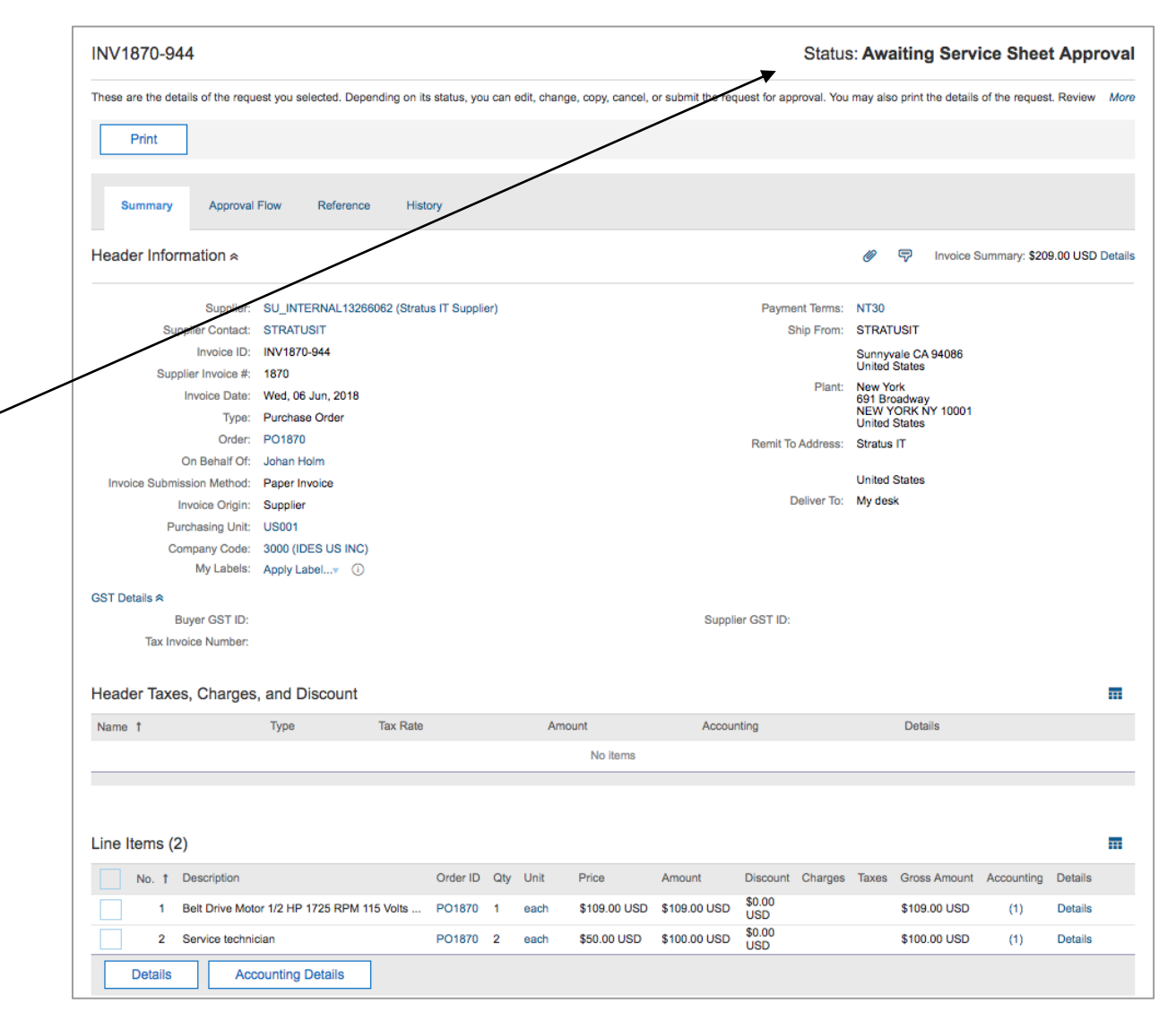

### Service Sheet Required 4(5): Service Sheet approval

- Service Sheet is visible from References tab
- 8. Service Sheet approval

Note: If Service Sheet is Denied, the corresponding Invoice will be automatically Cancelled.

|                                                                                                    | neet: SES_1870 from Stra                                                                                                    | tus IT Supplier                                    |              |          |                                                 |                                              | Status: Su                | bmitte            |
|----------------------------------------------------------------------------------------------------|----------------------------------------------------------------------------------------------------|----------------------------------------------------|--------------|----------|-------------------------------------------------|----------------------------------------------|---------------------------|-------------------|
| hese are the d                                                                                       | letails of the request you selected. Dep                                                                                                    | ending on its status, you can                      | edit, ch     | ange,    | copy, cancel                                    | , or submit                                  | the request for approval. | You Ma            |
| Edit                                                                                                 | Approve Reje                                                                                                    | Print                                              |              |          |                                                 |                                              |                           |                   |
| Summary                                                                                              | Approval Flow History                                                                                                    |                                                    |              |          |                                                 |                                              |                           |                   |
| s                                                                                                    | ervice Sheet #: SES_1870                                                                                                    |                                                    |              |          | Order                                           | D: PO18                                      | 370                       |                   |
| Serv                                                                                                 | ice Sheet Date: Wed, 6 Jun, 2018                                                                                                    |                                                    | S            | ervice   | Sheet Amou                                      | nt: \$209.                                   | 00 USD                    |                   |
| Ser                                                                                                  | vice Start Date:                                                                                                    |                                                    |              |          | Suppli                                          | er: Stratu                                   | us IT Supplier            |                   |
| Se                                                                                                   | rvice End Date:                                                                                                    |                                                    |              |          | Conta                                           | ct: STRA                                     | TUSIT                     |                   |
|                                                                                                    | Field Engineer:                                                                                                    |                                                    |              |          | Approv                                          | er: Johar                                    | n Holm                    |                   |
| Field Co                                                                                             | ontractor Email:                                                                                                    |                                                    | E            | xterna   | Reference                                       | D:                                           |                           |                   |
| Field Co                                                                                             | ontractor Name:                                                                                                    |                                                    |              |          |                                                 |                                              |                           |                   |
| C                                                                                                    | Company Code: 3000 (IDES US INC)                                                                                                    |                                                    |              |          |                                                 |                                              |                           |                   |
|                                                                                                    | Mul abala: Association of                                                                                                    |                                                    |              |          |                                                 |                                              |                           |                   |
|                                                                                                    | My Labela. Apply Label                                                                                                    |                                                    |              |          |                                                 |                                              |                           |                   |
| , Line Item                                                                                          |                                                                                                    |                                                    |              |          |                                                 |                                              |                           |                   |
| Line Item                                                                                            | s                                                                                                    |                                                    |              |          |                                                 |                                              |                           |                   |
| Line Item                                                                                            | s<br>al<br>Description                                                                                                    | Supplier Part Number                               | Unit         | Qty      | Unit Price                                      | Amount                                       | Invoiced/Serviced         | Π                 |
| <ul> <li>Line Item</li> <li>Items Tota</li> <li>No. Type</li> <li>1</li> </ul>                       | S al Description Transportation belt stopped with error code "ERR-1332"                                                                                                    | Supplier Part Number                               | Unit         | Qty      | Unit Price                                      | Amount                                       | Invoiced/Serviced         | Π                 |
| r Line Item<br>R Items Tota<br>No. Type<br>1                                                         | S       al       Description       Transportation belt stopped with error code "ERR-1332"       Belt Drive Motor 1/2 HP 1725 RPM 1       Volts 8.3 Amps                                      | Supplier Part Number                               | Unit         | Qty<br>1 | Unit Price<br>\$109.00<br>USD                   | Amount<br>\$109.00<br>USD                    | Invoiced/Serviced         | More              |
| <ul> <li>Line Item</li> <li>Items Tota</li> <li>No. Type</li> <li>1</li> <li>1</li> <li>2</li> </ul> | S       al       Description       Transportation belt stopped with error code "ERR-1332"       Belt Drive Motor 1/2 HP 1725 RPM 1       Volts 8.3 Amps       Service technician             | Supplier Part Number<br>r<br><sup>15</sup> BDM1725 | Unit<br>each | Qty<br>1 | Unit Price<br>\$109.00<br>USD<br>\$50.00<br>USD | Amount<br>\$109.00<br>USD<br>\$100.00<br>USD | Invoiced/Serviced         | More              |
| <ul> <li>Line Item</li> <li>Items Tota</li> <li>No. Type</li> <li>1</li> <li>1</li> <li>2</li> </ul> | S al Description Transportation belt stopped with error code "ERR-1332" Belt Drive Motor 1/2 HP 1725 RPM 1 Volts 8.3 Amps Service technician                                                 | Supplier Part Number<br>r<br><sup>15</sup> BDM1725 | Unit<br>each | Qty<br>1 | Unit Price<br>\$109.00<br>USD<br>\$50.00<br>USD | Amount<br>\$109.00<br>USD<br>\$100.00<br>USD | Invoiced/Serviced         | ►<br>More<br>More |
| <ul> <li>Line Item</li> <li>Items Tota</li> <li>No. Type</li> <li>1</li> <li>1</li> <li>2</li> </ul> | s         al         Description         Transportation belt stopped with error code "ERR-1332"         Belt Drive Motor 1/2 HP 1725 RPM 1         Volts 8.3 Amps         Service technician | Supplier Part Number<br>r<br><sup>15</sup> BDM1725 | Unit<br>each | Qty<br>1 | Unit Price<br>\$109.00<br>USD<br>\$50.00<br>USD | Amount<br>\$109.00<br>USD<br>\$100.00<br>USD | Invoiced/Serviced         | More              |

### Service Sheet Required 5(5): Invoice moves to Reconciling

9. IR document created and processing can proceed

| NV1870-9       | 944                 |                   |                |                        |                       |                  |                       | Status: R         | econci  | ilir |
|----------------|---------------------|-------------------|----------------|------------------------|-----------------------|------------------|-----------------------|-------------------|---------|------|
| hese are the d | details of the re   | quest you         | selected. Depe | nding on its statu     | s, you can edit, cha  | nge, copy, cance | I, or submit the requ | est for approval. | You may | м    |
| Print          |                     |                   |                |                        |                       |                  |                       |                   |         |      |
| Summary        | Approv              | al Flow           | Reference      | History                |                       |                  |                       |                   |         |      |
| Orders         |                     |                   |                |                        |                       |                  |                       |                   |         |      |
| Order ID 1     | Date                | Title             |                | Supplier               | Total Received        | Total Invoiced   | Total Reconciled      | Total Ordered     | Status  |      |
| PO1870         | Wed, 6 Jun,<br>2018 | Unplan<br>service | ned belt       | Stratus IT<br>Supplier | \$209.00 USD          | \$209.00 USD     | s                     | \$218.00 USD R    | eceived |      |
| eceipts (0     | ))                  |                   |                |                        |                       |                  |                       |                   |         |      |
| D t            | Title               | (                 | Order ID       | Ord                    | ler Title             | Date             | Status                |                   |         |      |
|                |                     |                   |                |                        | No items              |                  |                       |                   |         |      |
| Service Sho    | eets (1)            |                   |                |                        |                       |                  |                       |                   |         |      |
| Service Sheet  | # 1                 | Supplier N        | lame           | Service Start          | Date Serv             | ice End Date     | Amount                | Status            |         |      |
| SES_1870       |                     | Stratus IT        | Supplier       |                        |                       |                  | \$209.00 USD          | Processed         | 1       |      |
| econciliat     | ion                 |                   |                |                        |                       |                  |                       |                   |         |      |
| D t            | Date Cre            | ated              | Supplie        | r                      |                       |                  | Status                | Su                | mmary   |      |
| IR1870-944     | Wed, 6 J            | un, 2018          | SU_IN          | ERNAL1326606           | 2 (Stratus IT Supplie | er)              | Approving             | \$209.00          | USD     |      |
| ayment R       | equests (1          | )                 |                |                        |                       |                  |                       |                   |         | h    |
|                | Net Due D           | Date              | Scheduled      | Discount               | Amount To Pa          | ay Transactio    | on Payment Mel        | thod Status       | ;       |      |
| ID T           |                     |                   |                |                        |                       |                  |                       |                   |         |      |

### Example 2 Service Sheet NOT required 1(2): Create Invoice from Service Order

Parameter EnableServicePOBasedInvoicing WithSES set to "No".

- Unplanned Service Order PO1873 for lift maintenance created
- 2. When looking at the order, a buyer user can create an "Invoice"

| ese are the detail                                      | s of the request you se                                                                                                    | elected. Depend                                                                                                    | ling on its status, you ca                     | in edit, change, co                                     | py, cancel, | or submit the re                                                           | quest for ap                                                                    | proval. You ma                                                                               | y also print the det                                                     | tails of the reques | t. |
|---------------------------------------------------------|----------------------------------------------------------------------------------------------------|----------------------------------------------------------------------------------------------------|------------------------------------------------|---------------------------------------------------------|-------------|----------------------------------------------------------------------------|---------------------------------------------------------------------------------|----------------------------------------------------------------------------------------------|--------------------------------------------------------------------------|---------------------|----|
| Change                                                  | Cancel                                                                                                    | Print                                                                                                    | Create Ac                                      | Ivance Payment                                          | t 🕶         | Create S                                                                   | ervice She                                                                      | et                                                                                           | Invoice                                                                  |                     |    |
| Summary                                                 | Approval Flow                                                                                                    | Receipts                                                                                                    | Service Sheets                                 | Invoices F                                              | ayments     | Messages                                                                   | Histo                                                                           | bry                                                                                          | ]                                                                        |                     |    |
|                                                         |                                                                                                    |                                                                                                    | _                                              |                                                         |             |                                                                            |                                                                                 |                                                                                              |                                                                          |                     |    |
|                                                         | Order ID: PO1873                                                                                                    |                                                                                                    |                                                |                                                         |             |                                                                            |                                                                                 |                                                                                              |                                                                          |                     |    |
|                                                         | Version: 1                                                                                                    | $\sim$                                                                                                    |                                                |                                                         |             |                                                                            |                                                                                 |                                                                                              |                                                                          |                     |    |
| Order Confirmation                                      | tion Status: Unconfir                                                                                                    | med                                                                                                    |                                                |                                                         |             |                                                                            |                                                                                 |                                                                                              |                                                                          |                     |    |
|                                                         | Title: Unplann                                                                                                    | ed lift service                                                                                                    |                                                |                                                         |             |                                                                            |                                                                                 |                                                                                              |                                                                          |                     |    |
| Purch                                                   | nasing Unit: US001                                                                                                    |                                                                                                    |                                                |                                                         |             |                                                                            |                                                                                 |                                                                                              |                                                                          |                     |    |
|                                                         | Supplier: Stratus I                                                                                                    | T Supplier                                                                                                    |                                                |                                                         |             |                                                                            |                                                                                 |                                                                                              |                                                                          |                     |    |
|                                                         | Contact: STRATU                                                                                                    | ISIT                                                                                                    |                                                |                                                         |             |                                                                            |                                                                                 |                                                                                              |                                                                          |                     |    |
|                                                         |                                                                                                    |                                                                                                    |                                                |                                                         |             |                                                                            |                                                                                 |                                                                                              |                                                                          |                     |    |
| С                                                       | lose Order: Open                                                                                                    |                                                                                                    |                                                |                                                         |             |                                                                            |                                                                                 |                                                                                              |                                                                          |                     |    |
| С                                                       | lose Order: Open<br>My Labels: Apply La                                                                                                    | ibelv (i)                                                                                                    |                                                |                                                         |             |                                                                            |                                                                                 |                                                                                              |                                                                          |                     |    |
| C<br>Line Items<br>.ine Item                            | lose Order: Open<br>My Labels: Apply La                                                                                                    | belv (i)                                                                                                    |                                                |                                                         |             |                                                                            |                                                                                 |                                                                                              |                                                                          | Hide Details        |    |
| C<br>Line Items<br>.ine Item                            | lose Order: Open<br>My Labels: Apply La<br>ReqID Qty Unit                                                                                                    | belv ①<br>Description                                                                                                    | Supplier Part Number                           | Price                                                   | Discount    | Net Amount                                                                 | Charges                                                                         | Taxes                                                                                        | Amount                                                                   | Hide Details        |    |
| C<br>Line Items<br>.ine Item                            | lose Order: Open<br>My Labels: Apply La<br>RegID Qty Unit<br>PR91560 1 each                                                                                                    | Description<br>Automatic<br>fork lift<br>working<br>with                                                                                                    | Supplier Part Number                           | Price<br>\$200.00 USD                                   | Discount    | Net Amount<br>\$200.00 USD                                                 | Charges                                                                         | Taxes<br>\$18.00 USD                                                                         | Amount<br>\$218.00 USD                                                   | Hide Details Detail |    |
| C<br>Line Items<br>.ine Item<br>Type † 1                | lose Order: Open<br>My Labels: Apply La<br>ReqID Qty Unit<br>PR91560 1 each<br>howledged Quantity:                                                                                                    | Description<br>Automatic<br>fork lift<br>working<br>with<br>0                                                                                                    | Supplier Part Number                           | Price<br>\$200.00 USD                                   | Discount    | Net Amount<br>\$200.00 USD<br>Invoice                                      | Charges<br>d Quantity:                                                          | Taxes<br>\$18.00 USD<br>0                                                                    | Amount<br>\$218.00 USD                                                   | Hide Details        |    |
| C<br>Line Items<br>.ine Item<br>Type † f<br>@ f         | lose Order: Open<br>My Labels: Apply La<br>ReqID Qty Unit<br>PR91560 1 each<br>howledged Quantity:<br>Confirmed Quantity:                                                                                       | Description<br>Automatic<br>fork lift<br>stopped<br>working<br>with<br>0                                                                                                    | Supplier Part Number                           | Price<br>\$200.00 USD                                   | Discount    | Net Amount<br>\$200.00 USD<br>Invoice<br>Invoice                           | Charges<br>d Quantity:<br>ed Amount:                                            | Taxes<br>\$18.00 USD<br>0                                                                    | Amount<br>\$218.00 USD                                                   | Hide Details Detail |    |
| C<br>Line Items<br>.ine Item<br>Type † f<br>@ f<br>Ackr | lose Order: Open<br>My Labels: Apply La<br>ReqID Qty Unit<br>PR91560 1 each<br>howledged Quantity:<br>Confirmed Quantity:<br>Shipped Quantity:                                                                  | Description<br>Automatic<br>fork lift<br>stopped<br>working<br>with<br>0                                                                                                    | Supplier Part Number                           | Price<br>\$200.00 USD                                   | Discount    | Net Amount<br>\$200.00 USD<br>Invoice<br>Invoic<br>Reconcile               | Charges<br>d Quantity:<br>ed Amount:<br>d Quantity:                             | Taxes<br>\$18.00 USD<br>0<br>0                                                               | Amount<br>\$218.00 USD                                                   | Hide Details        |    |
| C<br>Line Items<br>.ine Item<br>Type † f<br>@ f<br>Ackr | lose Order: Open<br>My Labels: Apply La<br>ReqID Qty Unit<br>PR91560 1 each<br>howledged Quantity:<br>Confirmed Quantity:<br>Shipped Quantity:<br>Received Quantity:                                            | Description<br>Automatic<br>fork lift<br>stopped<br>working<br>with<br>0<br>0                                                                                                    | Supplier Part Number                           | Price<br>\$200.00 USD                                   | Discount    | Net Amount<br>\$200.00 USD<br>Invoice<br>Invoic<br>Reconcile<br>Reconcile  | Charges<br>d Quantity:<br>ad Amount:<br>d Quantity:<br>ad Amount:               | Taxes<br>\$18.00 USD<br>0<br>0<br>\$0.00 USD                                                 | Amount<br>\$218.00 USD                                                   | Hide Details        |    |
| C<br>Line Items<br>.ine Item<br>Type † f<br>@ f<br>Ackr | lose Order: Open<br>My Labels: Apply La<br>ReqID Qty Unit<br>PR91560 1 each<br>nowledged Quantity:<br>Confirmed Quantity:<br>Shipped Quantity:<br>Received Quantity:<br>Received Quantity:                      | Description<br>Automatic<br>fork lift<br>stopped<br>working<br>with<br>0<br>0<br>0<br>0<br>\$0.00 USD                                                                                                    | Supplier Part Number                           | Price<br>\$200.00 USD                                   | Discount    | Net Amount<br>\$200.00 USD<br>Invoice<br>Invoic<br>Reconcile<br>Reconcile  | Charges<br>d Quantity:<br>ad Amount:<br>d Quantity:<br>ad Amount:               | Taxes<br>\$18.00 USD<br>0<br>0<br>\$0.00 USD                                                 | Amount<br>\$218.00 USD                                                   | Hide Details        |    |
| C<br>Line Items<br>.ine Item<br>Type † f<br>@ f<br>Ackr | lose Order: Open<br>My Labels: Apply La<br>ReqID Qty Unit<br>PR91560 1 each<br>howledged Quantity:<br>Confirmed Quantity:<br>Shipped Quantity:<br>Received Quantity:<br>Received Amount:<br>Vendor:             | Description Automatic fork lift stopped working with 0 0 0 \$0.00 USD SU_INTERNAL                                                                                                    | Supplier Part Number<br>13266062 (Stratus IT S | Price<br>\$200.00 USD                                   | Discount    | Net Amount<br>\$200.00 USD<br>Invoice<br>Invoic<br>Reconcile<br>Reconcile  | Charges<br>d Quantity:<br>ad Amount:<br>d Quantity:<br>ed Amount:               | Taxes<br>\$18.00 USD<br>0<br>0<br>\$0.00 USD<br>Max Amount:                                  | Amount<br>\$218.00 USD<br>\$300.00 USD                                   | Hide Details        |    |
| C<br>Line Items<br>Type † f                             | lose Order: Open<br>My Labels: Apply La<br>ReqID Qty Unit<br>PR91560 1 each<br>nowledged Quantity:<br>Confirmed Quantity:<br>Shipped Quantity:<br>Received Quantity:<br>Received Amount:<br>Vendor:<br>Contact: | Description<br>Automatic<br>fork lift<br>stopped<br>working<br>with<br>0<br>0<br>0<br>\$0.00 USD<br>\$U_INTERNAL<br>\$TRATUSIT                                                                                                    | Supplier Part Number<br>13266062 (Stratus IT S | Price<br>\$200.00 USD                                   | Discount    | Net Amount<br>\$200.00 USD<br>Invoice<br>Invoic<br>Reconcile<br>Reconcile  | Charges<br>d Quantity:<br>ad Amount:<br>d Quantity:<br>ad Amount:<br>Exi        | Taxes<br>\$18.00 USD<br>0<br>0<br>\$0.00 USD<br>Max Amount:<br>pected Amount:                | Amount<br>\$218.00 USD<br>\$300.00 USD<br>\$200.00 USD                   | Hide Details        |    |
| C<br>Line Items<br>Type † f<br>C f<br>Ackr              | lose Order: Open<br>My Labels: Apply La<br>ReqID Qty Unit<br>PR91560 1 each<br>nowledged Quantity:<br>Confirmed Quantity:<br>Received Quantity:<br>Received Amount:<br>Vendor:<br>Contact:<br>Commodity Code:   | Description<br>Automatic<br>fork lift<br>stopped<br>working<br>working<br>working<br>stopped<br>stopped<br>stoppe | Supplier Part Number<br>13266062 (Stratus IT S | Price<br>\$200.00 USD<br>upplier)<br>and repair service | Discount    | Net Amount<br>\$200.00 USD<br>Invoice<br>Invoice<br>Reconcile<br>Reconcile | Charges<br>d Quantity:<br>ad Amount:<br>d Quantity:<br>ad Amount:<br>Exq<br>Ser | Taxes<br>\$18.00 USD<br>0<br>\$0.00 USD<br>Max Amount:<br>pected Amount:<br>vice Start Date: | Amount<br>\$218.00 USD<br>\$300.00 USD<br>\$200.00 USD<br>Wed, 6 Jun. 20 | Hide Details        |    |

### Service Sheet NOT required 2(2): Invoice manually created

- 3. Invoice manually created with lines specifying services delivered
  - Similar to the scenario requiring a Service Sheet; If amount exceed Max Amount of the Service Order, an error message is displayed.
- 4. Invoice does <u>not generate a</u> <u>Service Sheet</u>
- Invoice goes through approval ´ (optional) and Reconciliation document is created

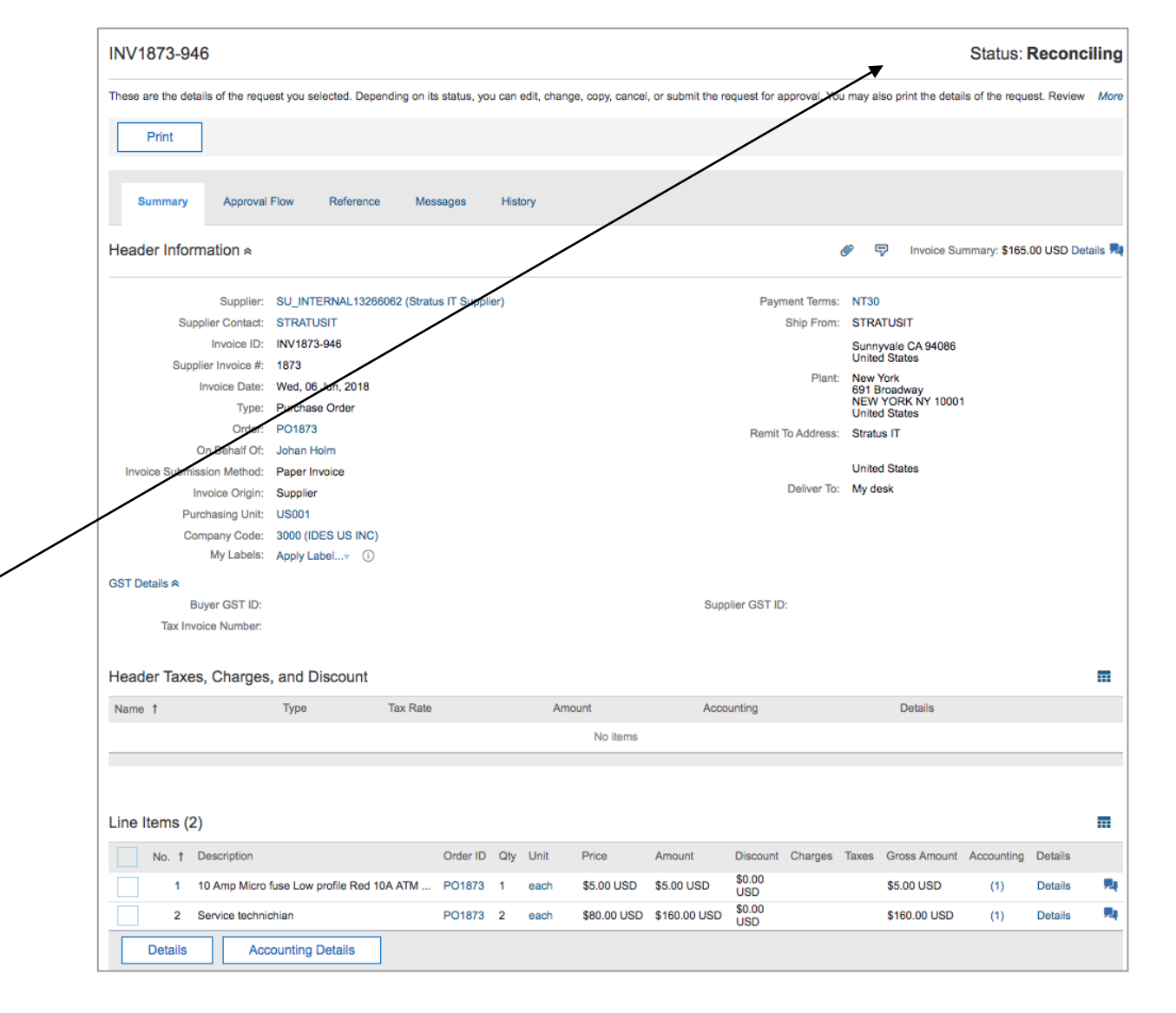

### **Planned Features**

### **Operational Procurement**

#### **Guided Buying**

1. \*Guided buying capability integration with SAP S/4HANA Cloud

### Catalog and Spot Buy

- 1. \*Include catalog images as part of JSON response for items in SAP Ariba Catalogs
- 2. \*Increase maximum size of approver lookup CSV files to 30 MB
- 3. Availability of Spot Buy in Argentina

### **Purchasing and Invoicing**

- 1. \*Allow service order-based invoicing without service sheet
- 2. \*Enhancement to items to confirm list feature
- 3. Require header service dates on integrated SES and invoice

### **Planned Features**

### **Operational Procurement**

#### **Core Procurement**

- 1. \*Suppliers can cancel a failed ship notice
- 2. \*Email notification enhancements
- 3. \*Export supplier responses in PDF file
- 4. \*Generating RFQ reports for buyers
- 5. \*Automatically attaching all the supplier responses in a PDF file when a buyer awards
- 6. \*Download event details with list separator option
- 7. \*Language translation for custom fields
- 8. \*Remove line item from bid
- \*Validate sender address instead of From address in approval emails when delegate access is enabled
- 10. \*SAP S/4HANA Cloud and SAP Ariba Master Data native integration
- 11. Display users approval amount on user profile

### SAP Ariba Solutions for Direct Spend Direct Materials Sourcing: Enhanced Material 360 View

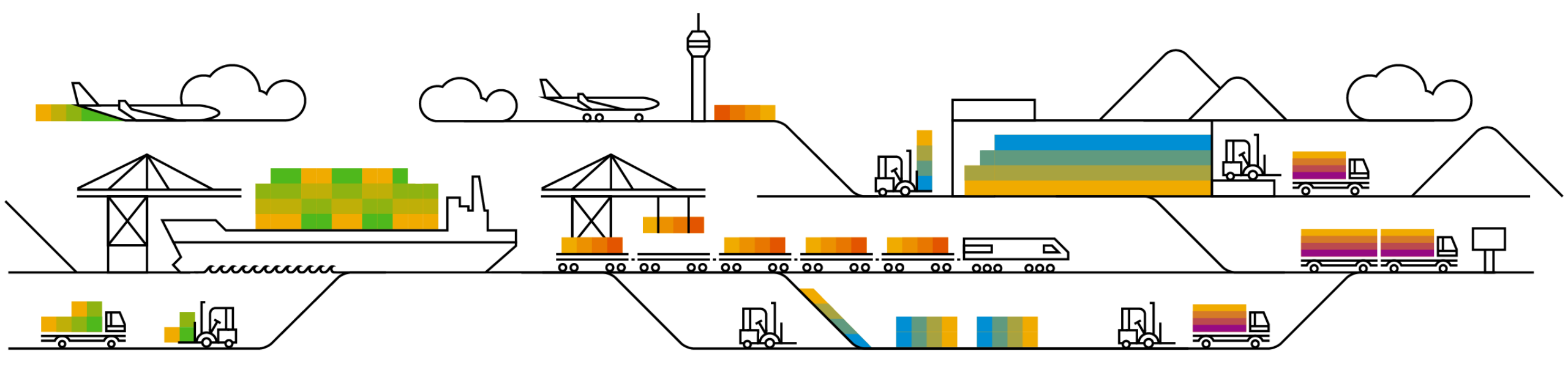

### Feature at a Glance Introducing: Enhanced Material 360 View

#### **Customer challenge**

- Users need to **navigate through multiple screens** to get all the information related to sourcing events, pricing and associated BOM details
- **Time consuming** exercise for the users to collect information from multiple places within the solution

#### Solution area

SAP Ariba Strategic Sourcing Suite

## Meet that challenge with SAP Ariba

SAP Ariba enhances the ability to view the material details with this feature so that users can now **view** following details in one tab:

- Graphical view of price trend with adjustable timeline
- · Ability to download the graph in PDF/PNG format
- Associated AML suppliers
- Associated BoMs
- PIR information
- Sourcing events
- Contracts created
- Quick links to access supplier information, sourcing events, contracts and associated BoMs

#### Implementation information

This feature is "on" by default for customers of **SAP Ariba Strategic Sourcing Suite.** No action is required to utilize this feature.

#### Experience key benefits

- Enhances **user experience** by displaying all the required information in a single tab through widgets and graphs
- Completely **eliminates time spent** by users in gathering information

#### **Prerequisites and Limitations**

Product Sourcing should be enabled

Ease of implementation Geographic relevance

### Feature at a Glance Introducing: Enhanced Material 360 View

#### **Detailed feature information**

- The feature adds capability to view the material details on a single page
- SAP Ariba Strategic Sourcing Suite customer should have Product Sourcing
- Users can access this search feature by clicking on "View item details" option available in the menu when the user clicks on a material

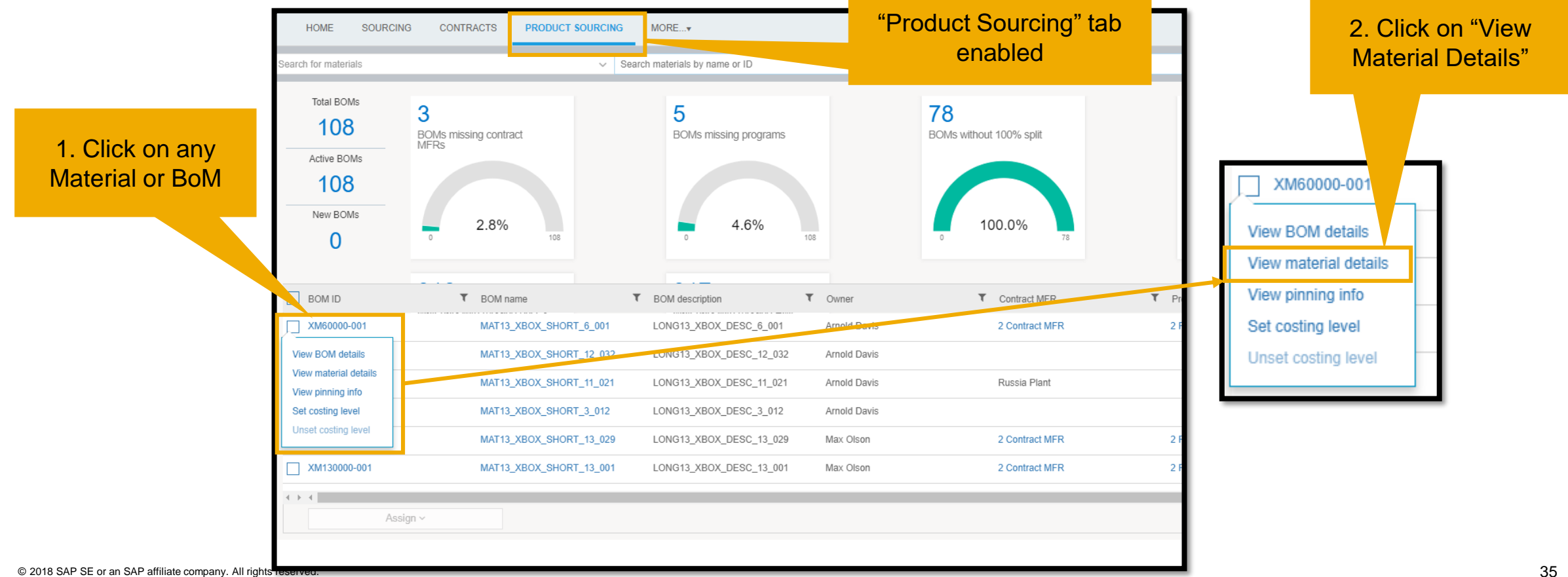

### Introducing: Enhanced Material 360 View

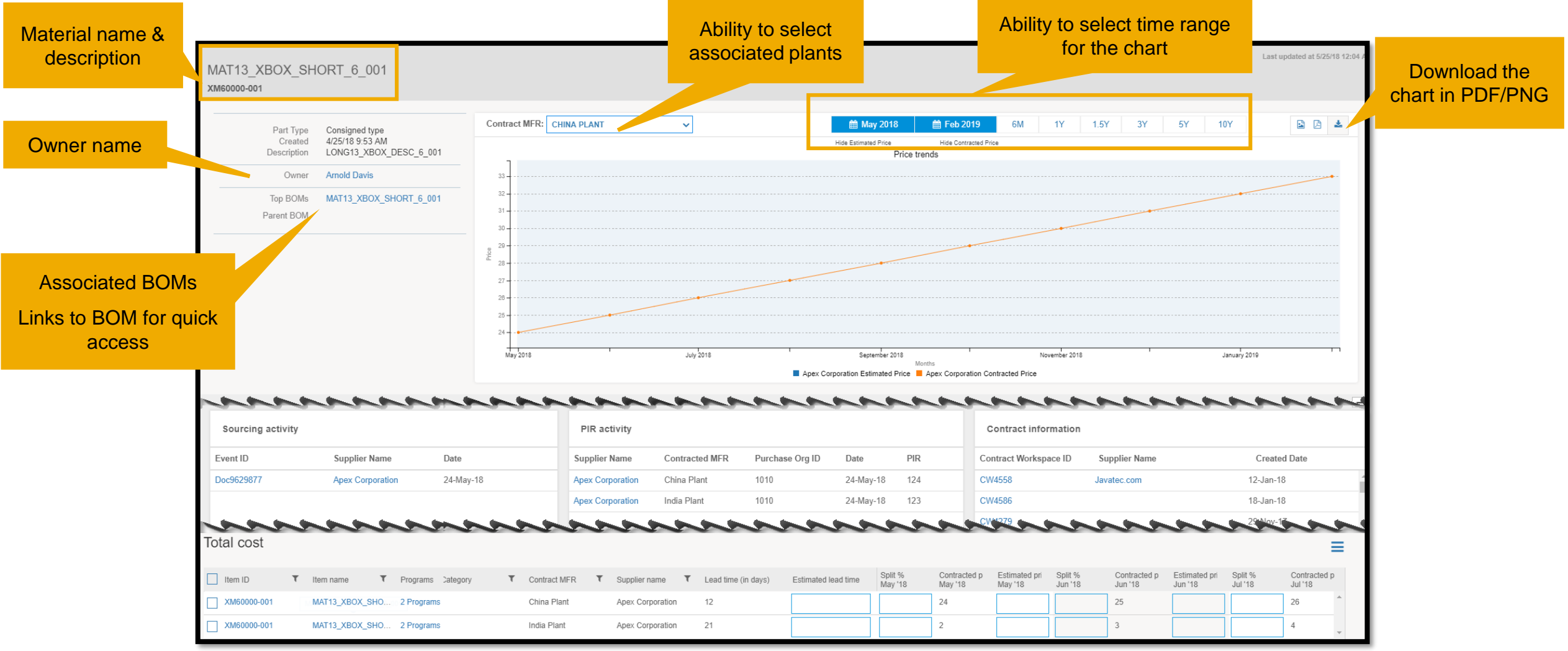

### Introducing: Enhanced Material 360 View

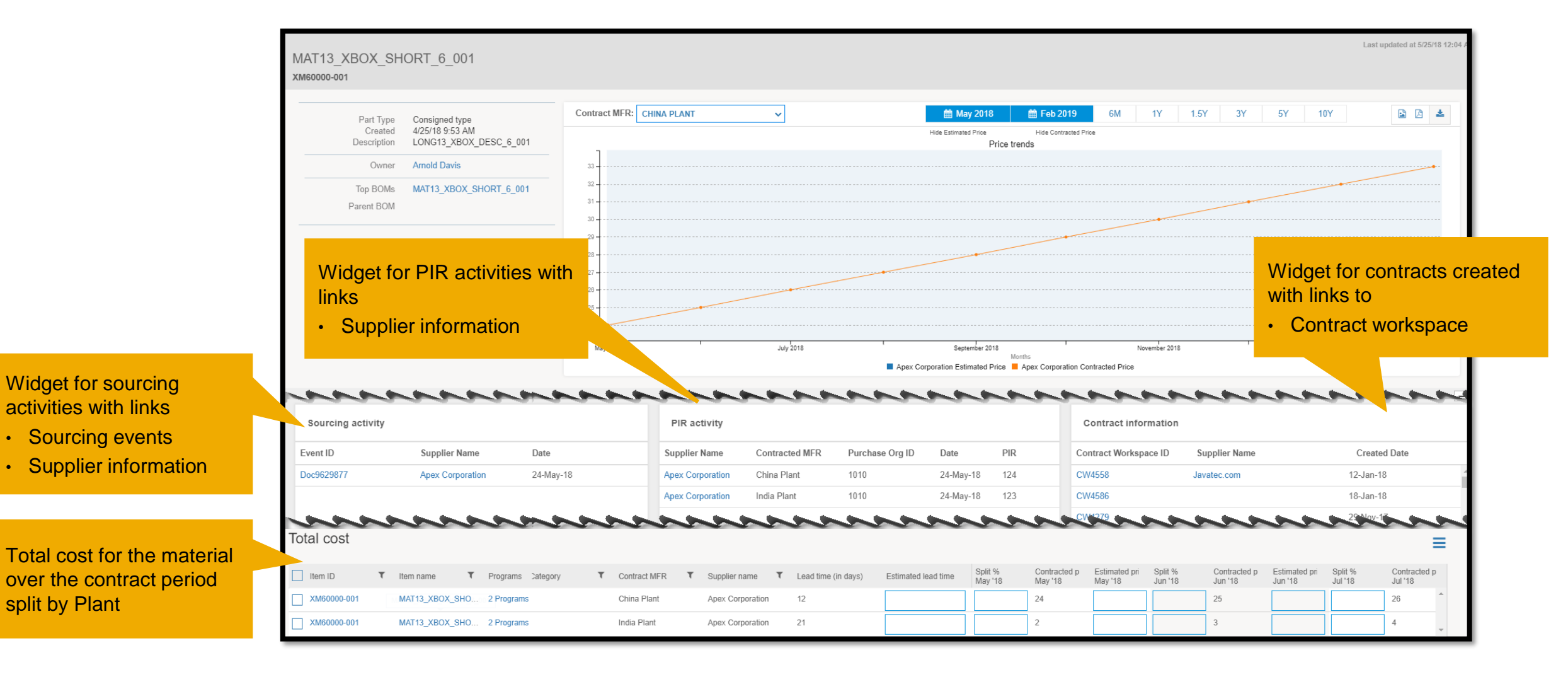

split by Plant

### **Planned Features**

### **SAP Ariba Solutions for Direct Spend**

#### Supply Chain

- 1. Buyer-controlled routing of orders
- 2. Build priority in aggregated view of forecast

#### **Direct Materials Sourcing**

- 1. \*Enhanced material 360 view
- 2. Enhanced webservice to export pricing data from product sourcing

### **Planned Features**

### **Platform & Technology**

### API

1. \*API to trigger workflow in external system

### **General Information Session Materials**

Recordings and presentations will be posted on the Release Readiness tab/tile in Ariba Connect. See the Release Feature Content section on the left side of the page for detailed information. Visit the Archive Page link for prior release content.

| Connect Connect                                                                                                   | Searc                                                             | h                                    | Q 🗖                   |                                                                                                    |                                                                                                    |
|----------------------------------------------------------------------------------------------------|-------------------------------------------------------------------|--------------------------------------|-----------------------|----------------------------------------------------------------------------------------------------|----------------------------------------------------------------------------------------------------|
| Release Readiness                                                                                                 |                                                                   |                                      |                       |                                                                                                    |                                                                                                    |
|                                                                                                    | <u>Deutsch</u>   Engli                                            | i <b>sh</b>   Español   Français   🗄 | 本語   Português   简体中文 |                                                                                                    |                                                                                                    |
| Release                                                                                                    | Feature Content                                                   |                                      |                       | Release Calendar and F                                                                                                    | Resources                                                                                               |
|                                                                                                    | М                                                                 | andatory                             |                       | Calendar                                                                                                    |                                                                                                    |
| Solutions                                                                                                    | Impact                                                            | No Impact                            | Optional              | Activity                                                                                                    | Planned Date*                                                                                           |
| Strategic Procurement<br>Operational Procurement<br>SAP Ariba Solutions For Direct Spend<br>Platform & Technology | 0<br>0<br>0<br>0                                                  | 6<br>13<br>4<br>1                    | 7<br>4<br>0<br>1      | July 2018 Feature Release<br>August 2018 Feature Release<br>cXML DTD Version 1.2.039<br>September 2018 Feature Release                                                                                                    | 7/13/2018<br>8/10/2018<br>8/10/2018<br>9/7/2018                                                         |
| Strategic Brocurement                                                                                             |                                                                   |                                      |                       | October 2018 Feature Release                                                                                                    | 10/12/2018                                                                                              |
| <ul> <li>Operational Procurement</li> <li>SAP Ariba Solutions for Direct Spend</li> </ul>                         |                                                                   |                                      |                       | *Disclaimer: The release dates above reflect current SAP Ariba planning. A no<br>business days prior to each monthly release. SAP Ariba may change the releas<br>responsibility for errors or omissions.<br>Last updated: June 28, 2018 | tice confirming the release dates will be sent 10 ee schedule at any time without notice and assumes no |
| Platform & Technology                                                                                             |                                                                   |                                      |                       | Resources                                                                                                    |                                                                                                    |
| Previous Re<br>To learn about the features delivered in past SAP Ariba releases, please visit the Release Re      | elease Information<br>adiness <u>archive page</u> to access previ | us release information organized     | by product area.      | Feature List<br>Use the drop-down menus on the left for details on the planner<br>release.                                                                                                    | d new features coming with the July 2018                                                                |
|                                                                                                    |                                                                   |                                      |                       | Release Guides           Details on the new features planned for the July 2018 release           • Ariba Network July 2018 Release Guide           • SAP Ariba Applications July 2018 Release Guide                                     | are available now by clicking the links below.                                                          |
|                                                                                                    |                                                                   |                                      |                       | Feature Question & Answer Webinar<br>The Feature Question and Answer webinars provide an opport<br>features coming in the next release.                                                                                                 | unity to ask questions about the planned new                                                            |
|                                                                                                    |                                                                   |                                      |                       | The next Q&A session is scheduled for Thursday, July 5, 201 event.                                                                                                    | 8. Use the link below to register for the                                                               |
| 2018 S                                                                                                    |                                                                   |                                      |                       | July 2018 Q&A Session                                                                                                    |                                                                                                    |

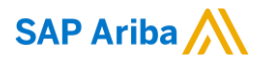

# Thank you.

Contact information:

#### **Rob Jones**

Sr. Director. Solution Management Washington, DC, USA robert.jones02@sap.com Twitter @RobJonesDC

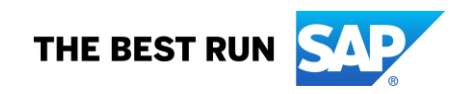

### **Appendix: Additional information of possible interest**

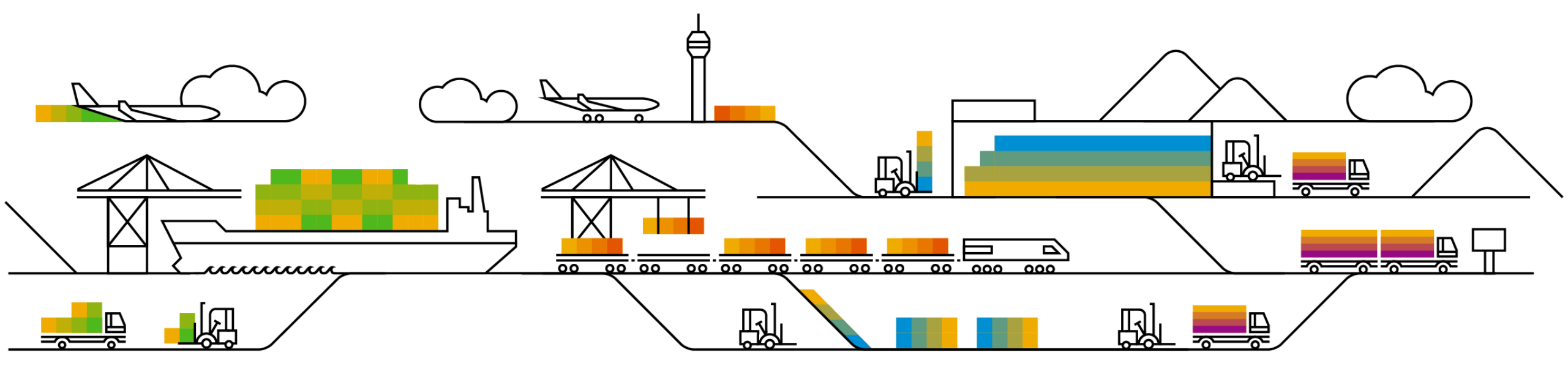

### **Communications Notice Recipients**

Release Notifications are sent to all Designated Support Contacts by default and any other users that subscribe.

#### **Best Practice:**

- Encourage relevant team members to subscribe by clicking their name in the top right corner and select Subscriptions
- Create a distribution list for others that need to know and add as an additional email

| SAP Ariba 👭 Connect                                                                                                    | Search Q                                                                                                    | Rick Cox 🗸                                | ability to add                                                          |
|----------------------------------------------------------------------------------------------------|----------------------------------------------------------------------------------------------------|-------------------------------------------|-------------------------------------------------------------------------|
| Downtime/Security Notifications                                                                                                    |                                                                                                    | User Profile                              | additional email                                                        |
| Subscribe     Unsubscribe                                                                                                    | Notifications regarding scheduled/unscheduled downtime and security information/bulletins.<br>Note: Internal users will not receive this regardless of their subscription options. You may request access to<br>Notification" distribution list <u>here</u> . | Change Password                           |                                                                         |
| III 172-228<br>- Home And Anna Anna Anna Anna Anna<br>- Anna Anna Anna Anna Anna Anna Anna<br>- Anna Anna Anna Anna Anna Anna Anna<br>- Anna Anna Anna Anna Anna Anna Anna<br>- Anna Anna Anna Anna Anna Anna Anna<br>- Anna Anna Anna Anna Anna Anna Anna<br>- Anna Anna Anna Anna Anna Anna Anna<br>- Anna Anna Anna Anna Anna Anna Anna<br>- Anna Anna Anna Anna Anna Anna Anna<br>- Anna Anna Anna Anna Anna Anna Anna<br>- Anna Anna Anna Anna Anna Anna Anna<br>- Anna Anna Anna Anna Anna Anna<br>- Anna Anna Anna Anna Anna Anna<br>- Anna Anna Anna Anna Anna Anna<br>- Anna Anna Anna Anna Anna Anna Anna<br>- Anna Anna Anna Anna Anna Anna Anna<br>- Anna Anna Anna Anna Anna Anna Anna<br>- Anna Anna Anna Anna Anna Anna Anna<br>- Anna Anna Anna Anna Anna Anna Anna<br>- Anna Anna Anna Anna Anna Anna Anna<br>- Anna Anna Anna Anna Anna Anna Anna<br>- Anna Anna Anna Anna Anna Anna Anna<br>- Anna Anna Anna Anna Anna Anna Anna<br>- Anna Anna Anna Anna Anna Anna Anna<br>- Anna Anna Anna Anna Anna Anna Anna<br>- Anna Anna Anna Anna Anna Anna Anna Ann |                                                                                                    | Page Designated Support Contacts          | Downtime/Security Notifications                                         |
| Product Release Information     Subscribe     Drsubscribe     Unsubscribe                                                                                                    | Notifications regarding new product releases, new features, and service pack availability.<br>Note: Internal users will not receive this regardless of their subscription options. You may request access to<br>Notification" distribution list <u>here</u> . | the "DL ARI                               | Subscribe Notifications regard     Unsubscribe ?     Additional Email ? |
| Discussion Forums                                                                                                    |                                                                                                    | Contact Us                                | Coptional Additional Email>      Product Release Information            |
| Discussion Forums and Subscriptions Forums are split into SAP Ariba solution families. Subscription email: test@example.com - Click http://biocrest                                                                                                    | Select the yes/no switch beside the forum names to receive notification emails for new posts.<br><u>Click here to edit Discussion Forum subscriptions</u>                                                                                                    | <ul> <li>Help</li> <li>Log Out</li> </ul> | Subscribe Notifications regard     Unsubscribe 2                        |
| Ry Procurement and Invoking Subscribe:                                                                                                    |                                                                                                    |                                           | Additional Email 2     Coptional Additional Email>                      |

Cioud Integration Subscri

DSC view with

### Historical release information Archive page

Prior release materials grouped by product/solution area for quick reference. Listed in chronological order of most recent to oldest update from top to bottom of page.

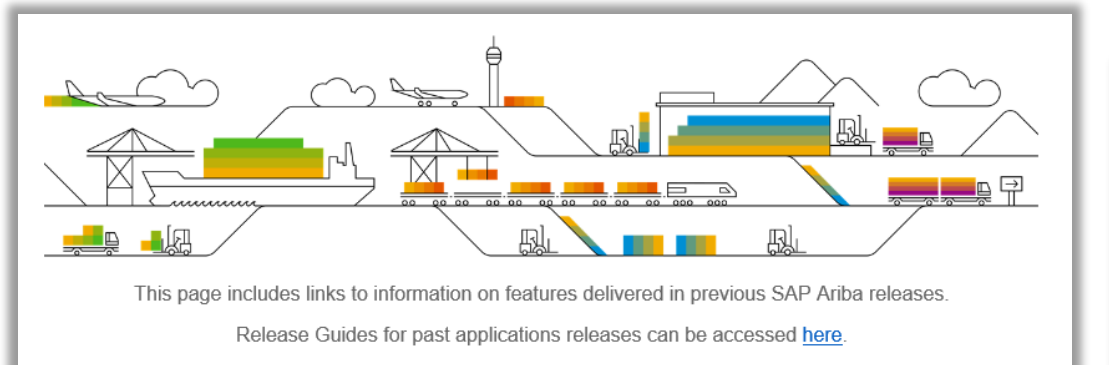

Release Guides for past Ariba Network releases can be accessed here.

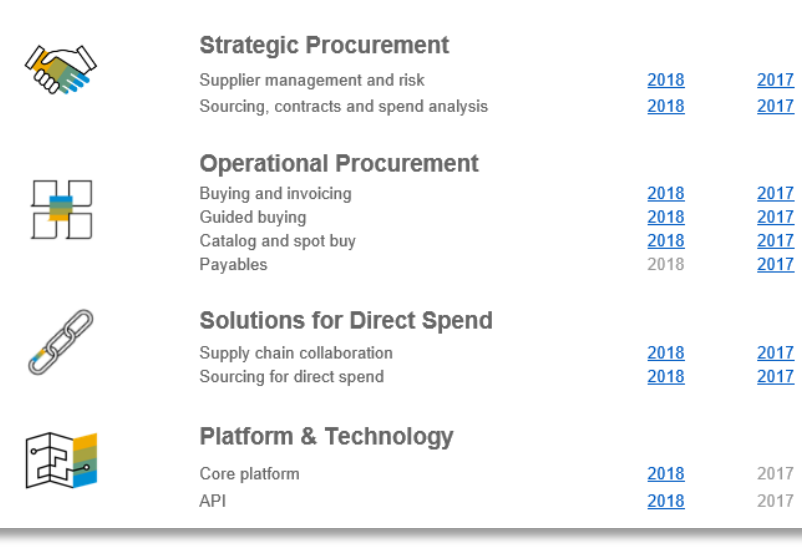

| SAP Ariba Customer Readiness Resources 2018 Releases:                                                                                                    |                |             |                                           |  |  |  |  |
|----------------------------------------------------------------------------------------------------|----------------|-------------|-------------------------------------------|--|--|--|--|
| sourcing, contracts, & spend analysis                                                                                                    |                |             |                                           |  |  |  |  |
| his page includes a list of features delivered in the 2018 calendar year for SAP Ariba Sourcing, Contracts, and Spend Analysis customers. Detailed information<br>n all features can be found in the release guides and other documentation located on SAP Ariba Connect. Supplemental knowledge transfer materials are<br>vailable for some features. Click the play or PDF icons to access the materials. |                |             |                                           |  |  |  |  |
| or additional information on the monthly release model see the About Release Readiness link on the Release Re                                                                                                    | adiness tile o | of SP Ariba | Connect.                                  |  |  |  |  |
| April                                                                                                    |                |             |                                           |  |  |  |  |
| Update Material Master items in CLID from sourcing award<br>With this solution users should be able to update line items into a CLID from a Sourcing Award.                                                                                                    | Mandatory      | POF         | SAP Ariba Contracts<br>SAP Ariba Sourcing |  |  |  |  |
| Append or update line items in contracts from a sourcing award without manual amendment of the contract workspace<br>This feature will ensure that line items from a sourcing award can be updated or amended in to a contract without manually changing<br>the status of the workspace.                                                                                                    | Mandatory      | PDF         | SAP Ariba Contracts                       |  |  |  |  |
| With this solution, all contracts - draft, draft amendment and published contracts will be listed from the sourcing award. When a user<br>selects a published contract, application will create Price Update Amendments automatically, update the contract line items document<br>by adding or updating line items, then close the amendment.                                                               |                | _           | SAF Aliba Sourcing                        |  |  |  |  |
| Control the deletion of line items from a Contracts Line Item Document (CLID)<br>This feature provides users the option to disable line items in the CLID thus preventing further edits while retaining the line item on the<br>User Interface(UI) for future reference.                                                                                                    | Mandatory      | POF         | SAP Ariba Contracts                       |  |  |  |  |
|                                                                                                    |                |             |                                           |  |  |  |  |
| March                                                                                                    |                |             |                                           |  |  |  |  |
| Read-Only Terms in Line Items<br>With this feature, customers can make terms of line items in sourcing and contracts as read-only.<br>Note: Though listed on this page and in the release guide, this feature was not made available with the March 2018 release. It is<br>planned to be available with a later release.                                                                                    | Mandatory      | PDF         | SAP Ariba Sourcing<br>SAP Ariba Contracts |  |  |  |  |